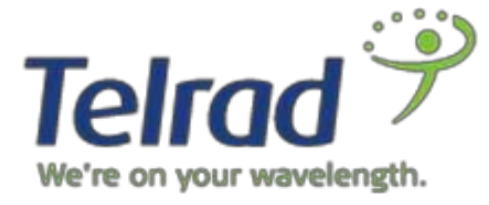

January 2018

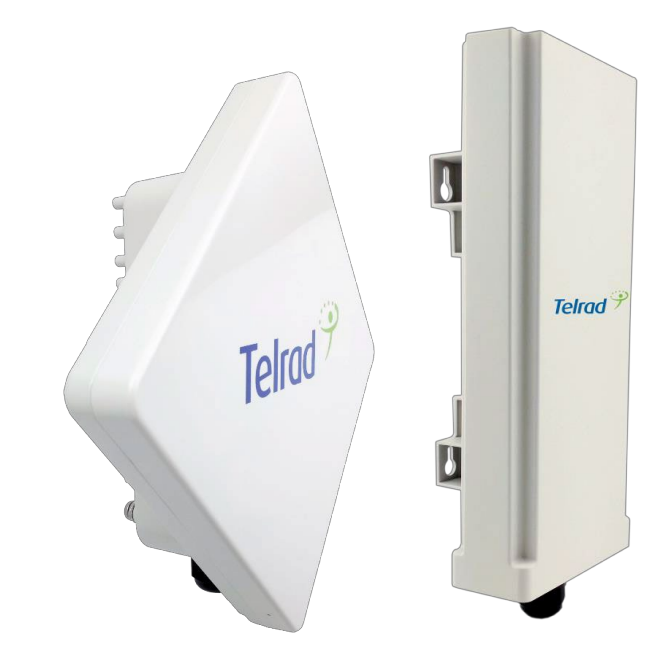

# LTE Outdoor CPE8100/8101

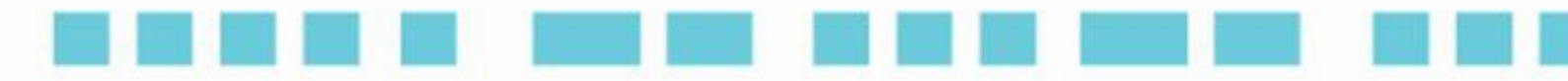

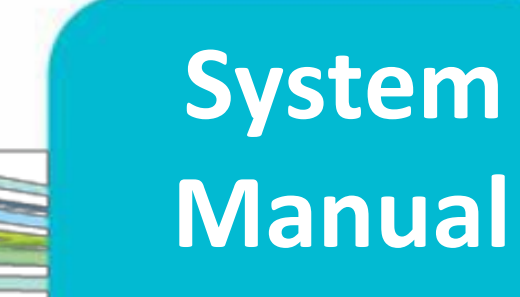

# Legal Rights

© Copyright 2015 Telrad Networks Ltd. All rights reserved.

The material contained herein is proprietary, privileged, and confidential and owned by Telrad Networks or its third party licensors. No disclosure thereof shall be made to third parties without the express written permission of Telrad Networks Ltd.

Telrad Networks Ltd. reserves the right to alter the equipment specifications and descriptions in this publication without prior notice. No part of this publication shall be deemed to be part of any contract or warranty unless specifically incorporated by reference into such contract or warranty.

#### **Trade Names**

BreezeCOM<sup>®</sup>, BreezeMAX<sup>®</sup>, 4Motion<sup>®</sup> and/or other products and Telrad Networks/or services referenced herein are either registered trademarks, trademarks or service marks of Telrad Networks Ltd.

All other names are or may be the trademarks of their respective owners.

#### **Statement of Conditions**

The information contained in this manual is subject to change without notice. Telrad Networks Ltd. shall not be liable for errors contained herein or for incidental or consequential damages in connection with the furnishing, performance, or use of this manual or equipment supplied with it.

#### Warranties and Disclaimers

All Telrad Networks Ltd. ("Telrad Networks") products purchased from Telrad Networks or through any of Telrad Networks' authorized resellers are subject to the following warranty and product liability terms and conditions.

#### **Exclusive Warranty**

(a) Telrad Networks warrants that the Product hardware it supplies and the tangible media on which any software is installed, under normal use and conditions, will be free from significant defects in materials and workmanship for a period of fourteen (14) months from the date of shipment of a given Product to Purchaser (the "Warranty Period"). Telrad Networks will, at its sole option and as Purchaser's sole remedy, repair or replace any defective Product in accordance with Telrad Networks' standard R&R procedure.

(b) With respect to the Firmware, Telrad Networks warrants the correct functionality according to the attached documentation, for a period of fourteen (14) month from invoice date (the "Warranty Period")". During the Warranty Period, Telrad Networks may release to its Customers firmware updates, which include additional performance improvements and/or bug fixes, upon availability (the "Warranty"). Bug fixes, temporary patches and/or workarounds may be supplied as Firmware updates.

Additional hardware, if required, to install or use Firmware updates must be purchased by the

Customer. Telrad will be obligated to support solely the two (2) most recent Software major releases.

TELRAD NETWORKS SHALL NOT BE LIABLE UNDER THIS WARRANTY IF ITS TESTING AND EXAMINATION DISCLOSE THAT THE ALLEGED DEFECT IN THE PRODUCT DOES NOT EXIST OR WAS CAUSED BY PURCHASER'S OR ANY THIRD PERSON'S MISUSE, NEGLIGENCE, IMPROPER INSTALLATION OR IMPROPER TESTING, UNAUTHORIZED ATTEMPTS TO REPAIR, OR ANY OTHER CAUSE BEYOND THE RANGE OF THE INTENDED USE, OR BY ACCIDENT, FIRE, LIGHTNING OR OTHER HAZARD.

#### Disclaimer

(a) The Software is sold on an "AS IS" basis. Telrad Networks, its affiliates or its licensors MAKE NO WARRANTIES, WHATSOEVER, WHETHER EXPRESS OR IMPLIED, WITH RESPECT TO THE SOFTWARE AND THE ACCOMPANYING DOCUMENTATION. TELRAD NETWORKS SPECIFICALLY DISCLAIMS ALL IMPLIED WARRANTIES OF MERCHANTABILITY AND FITNESS FOR A PARTICULAR PURPOSE AND NON-INFRINGEMENT WITH RESPECT TO THE SOFTWARE. UNITS OF PRODUCT (INCLUDING ALL THE SOFTWARE) DELIVERED TO PURCHASER HEREUNDER ARE NOT FAULT-TOLERANT AND ARE NOT DESIGNED. MANUFACTURED OR INTENDED FOR USE OR RESALE IN APPLICATIONS WHERE THE FAILURE, MALFUNCTION OR INACCURACY OF PRODUCTS CARRIES A RISK OF DEATH OR BODILY INJURY OR SEVERE PHYSICAL OR ENVIRONMENTAL DAMAGE ("HIGH-RISK ACTIVITIES"). HIGH-RISK ACTIVITIES MAY INCLUDE, BUT ARE NOT LIMITED TO, USE AS PART OF ON-LINE CONTROL SYSTEMS IN HAZARDOUS ENVIRONMENTS REQUIRING FAIL-SAFE PERFORMANCE, SUCH AS IN THE OPERATION OF NUCLEAR FACILITIES, AIRCRAFT NAVIGATION OR COMMUNICATION SYSTEMS, AIR TRAFFIC CONTROL, LIFE SUPPORT MACHINES, WEAPONS SYSTEMS OR OTHER APPLICATIONS REPRESENTING A SIMILAR DEGREE OF POTENTIAL HAZARD. TELRAD NETWORKS SPECIFICALLY DISCLAIMS ANY EXPRESS OR IMPLIED WARRANTY OF FITNESS FOR HIGH-RISK ACTIVITIES.

(b) PURCHASER'S SOLE REMEDY FOR BREACH OF THE EXPRESS WARRANTIES ABOVE SHALL BE REPLACEMENT OR REFUND OF THE PURCHASE PRICE AS SPECIFIED ABOVE, AT TELRAD NETWORKS'S OPTION. TO THE FULLEST EXTENT ALLOWED BY LAW, THE WARRANTIES AND REMEDIES SET FORTH IN THIS AGREEMENT ARE EXCLUSIVE AND IN LIEU OF ALL OTHER WARRANTIES OR CONDITIONS, EXPRESS OR IMPLIED, EITHER IN FACT OR BY OPERATION OF LAW, STATUTORY OR OTHERWISE, INCLUDING BUT NOT LIMITED TO WARRANTIES, TERMS OR CONDITIONS OF MERCHANTABILITY, FITNESS FOR A PARTICULAR PURPOSE, SATISFACTORY QUALITY, CORRESPONDENCE WITH DESCRIPTION, NON-INFRINGEMENT, AND ACCURACY OF INFORMATION GENERATED, ALL OF WHICH ARE EXPRESSLY DISCLAIMED. TELRAD NETWORKS' WARRANTIES HEREIN RUN ONLY TO PURCHASER, AND ARE NOT EXTENDED TO ANY THIRD PARTIES. TELRAD NETWORKS NEITHER ASSUMES NOR AUTHORIZES ANY OTHER PERSON TO ASSUME FOR IT ANY OTHER LIABILITY IN CONNECTION WITH THE SALE, INSTALLATION, MAINTENANCE OR USE OF ITS PRODUCTS.

# Limitation of Liability

(a) TELRAD NETWORKS SHALL NOT BE LIABLE TO THE PURCHASER OR TO ANY THIRD PARTY, FOR ANY LOSS OF PROFITS, LOSS OF USE, INTERRUPTION OF BUSINESS OR FOR ANY INDIRECT, SPECIAL, INCIDENTAL, PUNITIVE OR CONSEQUENTIAL DAMAGES OF ANY KIND, WHETHER ARISING UNDER BREACH OF CONTRACT, TORT (INCLUDING NEGLIGENCE), STRICT LIABILITY OR OTHERWISE AND WHETHER BASED ON THIS AGREEMENT OR OTHERWISE, EVEN IF ADVISED OF THE POSSIBILITY OF SUCH DAMAGES.

(b) TO THE EXTENT PERMITTED BY APPLICABLE LAW, IN NO EVENT SHALL THE LIABILITY FOR DAMAGES HEREUNDER OF TELRAD NETWORKS OR ITS EMPLOYEES OR AGENTS EXCEED THE PURCHASE PRICE PAID FOR THE PRODUCT BY PURCHASER, NOR SHALL THE AGGREGATE LIABILITY FOR DAMAGES TO ALL PARTIES REGARDING ANY PRODUCT EXCEED THE PURCHASE PRICE PAID FOR THAT PRODUCT BY THAT PARTY (EXCEPT IN THE CASE OF A BREACH OF A PARTY'S CONFIDENTIALITY OBLIGATIONS).

# PLEASE READ THESE SAFETY PRECAUTIONS!

#### **RF Energy Health Hazard**

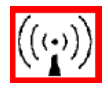

The radio equipment described in this guide uses radio frequency transmitters. Although the power level is low, the concentrated energy from a directional antenna may pose a health hazard.

Do not allow people to come in close proximity to the front of the antenna while the transmitter is operating.

#### **Protection from Lightning**

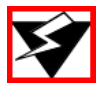

Before connecting this instrument to the power line, make sure that the voltage of the power source matches the requirements of the instrument. The unit must be standards.

#### **Disposal and Recycling Information**

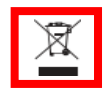

Pursuant to the WEEE EU Directive electronic and electrical waste must not be disposed of with unsorted waste. Please contact your local recycling authority for disposal of this product.

#### **Reduction of Hazardous Substances**

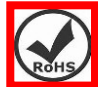

This CPE is compliant with the EU Registration, Evaluation, Authorization and Restriction of Chemicals (REACH) Regulation (Regulation No 1907/2006/EC of the European Parliamentand of the Council) and the EU Restriction of Hazardous Substances (RoHS) Directive (Directive 2002/95/EC of the European Parliament and of the Council).

#### **CE Conformance Declaration**

Marking by the above symbol indicates compliance with the Essential Requirements of the R&TTE Directive of the European Union (1999/5/EC). This equipment can meet the following conformance standards:

- EN 60950/22 Product Safety
- EN301489 EN301908 EN62311 EMC requirements for radio equipment

This device is intended for use in all European Community countries.

#### FCC USA CBRS Band Category B device

The CPE8100 requires installation by a CPI (Certified Professional Installer) as defined in Section 96.39 and 96.45 of FCC part 96 requirements. The Compact is Classified as a Category B CBSD which requires the following info be recorded and uploaded as part of the CPI process per section 96.45

| All CBSDs: |                                                          | Category B Devices:          |  |
|------------|----------------------------------------------------------|------------------------------|--|
| •          | Geographic location                                      | Limited to Outdoor operation |  |
| ٠          | Antenna height AGL (m)                                   | Antenna gain                 |  |
| ٠          | CBSD class (Category A or B)                             | Antenna Beam-width           |  |
| ٠          | Requested authorization status (PAL or GAA) <sup>9</sup> | Antenna Azimuth              |  |
| ٠          | FCC ID                                                   | Antenna Down tilt angle      |  |
| ٠          | Call sign (PALs only)                                    |                              |  |
| ٠          | User contact info                                        |                              |  |
| •          | Air interference technology                              |                              |  |
| •          | Serial #                                                 |                              |  |
| ٠          | Sensing capability (if supported)                        |                              |  |

The CPE8100 (Category B CBSD) must report to a SAS to register and obtain spectrum grants per FCC part 96. Local administration should be executed through the domain proxy and all freq, bandwidth and power adjustments must be handled in coordination with the SAS and grant process. The device is not authorized to transmit without a grant and ships with TX disabled. It is the responsibility of the CPI to populate the CPI database and obtain a grant before the Device is permitted to Transmit. Location will be recorded by the professional installer and reported to the CPI database along with the other parameters listed in the above table

#### FCC Radiation Exposure Statement

This equipment complies with FCC radiation exposure limits set forth for an uncontrolled environment. This equipment should be installed and operated with minimum distance 50cm between the radiator and your body.

This transmitter must not be co-located or operating in conjunction with any other antenna or transmitter.

#### Industry Canada statement

This device complies with RSS-192 & RSS-197 of the Industry Canada Rules. Operation is subject to the following two conditions:

- This device may not cause harmful interference, and
- This device must accept any interference received, including interference that may cause undesired operation.

Ce dispositif est conforme à la norme CNR-192 & CNR-197 d'Industrie Canada applicable aux appareils radio exempts de licence. Son fonctionnement est sujet aux deux conditions suivantes: (1) le dispositif ne doit pas produire de brouillage préjudiciable, et (2) ce dispositif doit accepter tout brouillage reçu, y compris un brouillage susceptible de provoquer un fonctionnement indésirable.

Users can obtain Canadian information on RF exposure and compliance from the Canadian Representative:Nick Dewar <u>Nick.Dewar@Telrad.com</u>

# **Table of Contents**

| 1. | OVE | RVIEW                                         | . 9 |
|----|-----|-----------------------------------------------|-----|
|    | •   | CPE 8100\CPE 8101 – COMMON LTE FEATURES       | .9  |
|    | •   | CPE 8100 PRODUCT HIGHLIGHTS                   | 10  |
|    | •   | CPE 8100 ELECTRICAL / PHYSICAL SPECIFICATIONS | 10  |
|    | •   | CPE8100 POE ADAPTER SPECIFICATION             | 10  |
|    | •   | CPE 8101 PRODUCT HIGHLIGHTS                   | 11  |
|    | •   | CPE 8101 ELECTRICAL / PHYSICAL SPECIFICATIONS | 11  |
|    |     | CPE8101 POE ADAPTER SPECIFICATION             | 11  |
| 2. | GET | TING STARTED – CPE8100                        | 12  |
|    |     | DEVICE LOGIC CONNECTION                       | 12  |
|    | •   | INSTALLING OUTDOOR UNIT (ODU) – POLE MOUNT    | 13  |
|    | •   | INSTALLING OUTDOOR UNIT (ODU) – WALL MOUNT    | 14  |
|    | •   | HEADER CONNECTION                             | 14  |
|    |     | GROUNDING                                     | 14  |
|    |     | LED DISPLAY                                   | 16  |
|    |     | RF SIGNAL ADJUSTMENT                          | 16  |
| 3. | GET | TING STARTED – CPE8101                        | 17  |
|    | •   | DEVICE LOGIC CONNECTION                       | 17  |
|    | •   | INSTALLING OUTDOOR UNIT (ODU) – CLAMP         | 18  |
|    | •   | HEADER CONNECTION                             | 18  |
|    |     | LED DISPLAY                                   | 19  |
|    |     | RF SIGNAL ADJUSTMENT                          | 19  |
| 2  | MAN | NAGING CPE DEVICE                             | 21  |
|    | -   | WEB LOGIN                                     | 21  |
| 3  | LTE | CONFIGURATION                                 | 21  |
|    |     | OVERVIEW                                      | 21  |
|    |     | ND&S CONFIGURATION                            | 23  |
|    |     | PLMN SELECTION                                | 23  |
|    |     | CELL SELECTION                                | 24  |
|    | •   | PDN SETTING                                   | 25  |
|    | •   | SIM Card                                      | 26  |
| 4  | NET | WORK CONFIGURATION                            | 26  |
|    |     | INTERNET                                      | 26  |
|    |     | LAN SETTING                                   | 27  |
|    | •   | ROUTER/ NAT MODE                              | 28  |
|    |     | VPN SETTING UNDER ROUTER MODE                 | 29  |
|    |     | L2 BRIDGE MODE                                | 29  |

|    | ■ VPN SETTING UNDER L2 BRIDGE MODE        |    |
|----|-------------------------------------------|----|
|    | L2 Service Under L2 Bridge Mode           |    |
|    | VLAN SETTING UNDER L3 BRIDGE MODE         |    |
|    |                                           |    |
|    | DDNS SETTING UNDER ROUTER MODE            |    |
|    | TRAFFIC CONTROL SETTING UNDER ROUTER MODE |    |
| 5  | SECURITY CONFIGURATION                    |    |
|    |                                           |    |
|    | ■ ALG                                     |    |
|    | DEFENSE                                   |    |
|    | ■ Access Restrictions                     |    |
| 6  | APPLICATIONS CONFIGURATION                |    |
|    | Port Range Forwarding                     |    |
|    | Port Forwarding                           |    |
|    | ■ DMZ                                     |    |
|    | ■ UPNP                                    |    |
|    |                                           |    |
| 7  | MANAGEMENT                                |    |
|    |                                           |    |
|    | ■ TR069                                   |    |
| 8  | MAINTENANCE                               | 41 |
|    | General                                   |    |
|    |                                           |    |
|    |                                           |    |
|    | PING                                      |    |
|    | ■ IPERF                                   |    |
|    |                                           |    |
| 9  | STATUS                                    | 44 |
|    | System                                    |    |
|    |                                           |    |
|    | ■ LAN                                     |    |
| 10 | FAQ AND TROUBLESHOOTING                   |    |

# 1. Overview

CPE8100/CPE8101 is a high performance LTE CPE family (Customer Premises Equipment) product designed to enable quick LTE service deployment to the remote customers. It provides high data throughput and networking features to end users who need both bandwidth and data roaming capabilities in the remote area.

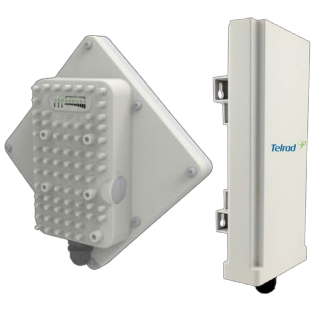

# ■ CPE 8100\CPE 8101 – Common LTE Features

|                     | LTE Interface                                              |
|---------------------|------------------------------------------------------------|
| Standard Compliance | 3GPP Rev. 9, UE Cat 4                                      |
|                     | 3GPP Rev. 9, UE Cat 5 (Telrad BS Only)                     |
| Duplex Mode         | TDD                                                        |
|                     |                                                            |
| Frequency Bands     | B40 (2.3-2.4GHz), B41(2.4-2.7GHz)                          |
|                     | 3.3-3.4GHz, B42 (3.4-3.6GHz), 43 (3.6-3.8GHz)              |
|                     |                                                            |
| Channel bandwidth   | *5, 10, *15, 20                                            |
| (MHz)               | *note only 10/20MHz supported on part 96 certified CPE8100 |
| Modulation          | DL: MCS1 - MCS28 (QPSK, 16QAM, 64QAM)                      |
|                     | UL: MCS1 – MCS28 (QPSK, 16QAM, 64QAM)                      |
|                     | Uplink 64QAM with Telrad eNodeB                            |
| L1                  | MIMO TM1, TM2, TM3,TM4 ,TM8                                |
| L2 & L3             | Multiple APN                                               |
|                     | PLMN and Cell Selection                                    |
| Authentication      | USIM and SIM function                                      |
| QoS                 | Non-GBR, GBR                                               |
| MTU Size            | Layer 2 - 1,600 bytes                                      |
|                     | Layer 3 – 1,500 bytes (1,400 bytes - 3GPP recommended)     |

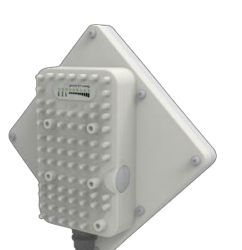

#### ■ CPE 8100 Product Highlights

| Frequency Bands                | 3.3-3.8GHz (Band 42, Band 43 & 3.3GHz ) *B48(3.55-3.7)      |  |
|--------------------------------|-------------------------------------------------------------|--|
|                                | * B48 only in US with use of domain proxy and Certified     |  |
|                                | professional installer is required                          |  |
| I TE LIE Category              | Category 4 (Any BS)                                         |  |
| LIL OL Calegory                | Category 5 (Telrad BS Only)                                 |  |
| LTE Tx Power 27 dBm            |                                                             |  |
| Peak Antenna Gain              | 15dBi                                                       |  |
| User management Web Gui / TR69 |                                                             |  |
| <b>D</b>                       | 203 x 203 x 76 mm / 1.5Kg                                   |  |
| Dimensions                     | 8.0 x 8.0 x 3.0 in / 3.3 lb                                 |  |
| Environmental                  | IP67 rating                                                 |  |
| Operational Temperature        | Temperature range : -40°C ~ 55°C                            |  |
| Package content                | CPE, POE, Power cable (US or EU), Mount Kit, Ethernet cable |  |

# ■ CPE 8100 Electrical / Physical Specifications

| Physical Interface    | LAN – 10/100/1000M Base-T port                           |
|-----------------------|----------------------------------------------------------|
|                       | SIM - 1.8V and 3.3V                                      |
| Antenna               | 1TX/2RX, 15dBi                                           |
| Power Source          | PoE                                                      |
| Environmental         | IP67 - withstands harsh weather and outdoor environments |
| Operating Temperature | -40° to 55°C                                             |
| Humidity              | 5% to 95% non-condensing                                 |
| Regulatory Compliance | FCC                                                      |
|                       | IC                                                       |
|                       | CE                                                       |

# ■ CPE8100 PoE Adapter Specification

| Power Source         | 100~240VAC                                  |
|----------------------|---------------------------------------------|
| Output Power (PoE)   | 48V / 0.32A                                 |
| User Interfaces      | Data only model : 1xLAN RJ45 10/100/1000 Mb |
| Maximum cable length | 100m                                        |

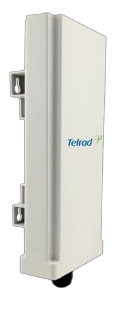

#### ■ CPE 8101 Product Highlights

| Frequency Bands         | B40 – B41 , B42-B43 * 8101 not certified for use in US            |  |
|-------------------------|-------------------------------------------------------------------|--|
|                         | Category 4 (Any BS)                                               |  |
| LIE DE Category         | Category 5 (Telrad BS Only)                                       |  |
| LTE Tx Power            | 23 dBm                                                            |  |
| Peak Antenna Gain       | 12 dBi                                                            |  |
| User management         | Web Gui / TR69                                                    |  |
| Dimensions              | 310 mm (L) × 122 mm (W) × 75 mm (D)                               |  |
| Environmental           | IP67 rating                                                       |  |
| Operational Temperature | Temperature range : -40 ~55°C                                     |  |
| Package content         | content CPE, POE, Power cable (US or EU), Mount Kit, Ethernet cab |  |

# ■ CPE 8101 Electrical / Physical Specifications

| Physical Interface    | LAN – 10/100 M Base-T port                               |  |
|-----------------------|----------------------------------------------------------|--|
| -                     | SIM - 1.8V and 3.3V                                      |  |
| Maximum Transmit      | 23 dBm                                                   |  |
| Power                 |                                                          |  |
| Antenna               | 1TX/2RX, 12 dBi                                          |  |
| Power Source          | PoE                                                      |  |
| Environmental         | IP67 - withstands harsh weather and outdoor environments |  |
| Operating Temperature | -40° to 55° C                                            |  |
| Humidity              | 5% to 95% non-condensing                                 |  |
| Regulatory Compliance | CE                                                       |  |
|                       |                                                          |  |

# ■ CPE8101 PoE Adapter Specification

| Power Source                         | 100~240VAC                             |
|--------------------------------------|----------------------------------------|
| Output Power (PoE)                   | 24V DC 0.5A                            |
| User Interfaces                      | Data only model : 1xLAN RJ45 10/100 Mb |
| Maximum cable length<br>(POE To CPE) | 100m                                   |

# 2. Getting Started - CPE8100

# 1) Packing list

Upon receiving the product, please unpack the product package carefully. Each product is shipped with the following items:

#### Table 2-1 Packing List

| Outdoor CPE Products | Quantity |
|----------------------|----------|
| ODU unit             | 1        |
| PoE adapter          | 1        |
| Power cord           | 1        |
| Mounting brackets    | 1        |
| PC Ethernet Cable    | 1        |
| Quick User Guide     | 1        |

If you find any of the items is missing, please contact our local distributor immediately.

# 2) Unpacking the Equipment

Table 2-1 lists all the standard parts that are supplied in your LTE CPE Unit InstallationPackage. Please take the time to unpack the package and check its contents against this list.

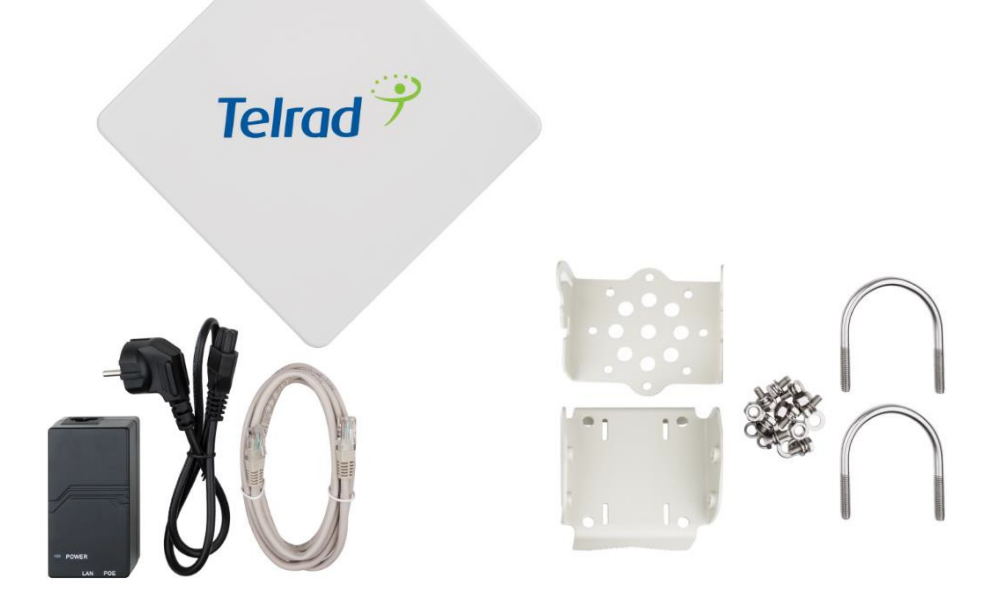

# 3) Installing the Equipment

# Device Logic connection

For outdoor CPE product, it is suggested that the CPE device be installed in a shaded area to avoid direct sun light exposure which may cause over heat in certain extreme weather

condition. The CPE should be properly grounded for proper protection against lighting or power surge.

To power on the device, the outdoor CPE must use a 48V PoE integrated DC power supply adapter. The power adapters can operate in 100-240V AC range and therefore can be used in different country. Once the device is powered up, the user should wait for about 2 minutes before the device becomes operational. When the RUN LED becomes solid green, it indicates the system has completed the startup procedure.

To connect PC, LAN switch or other type of IP device to the CPE product, the user should use standard CAT5 Ethernet cable and connect to the appropriate LAN port. Once connected, the ETH LED indicator should come on.

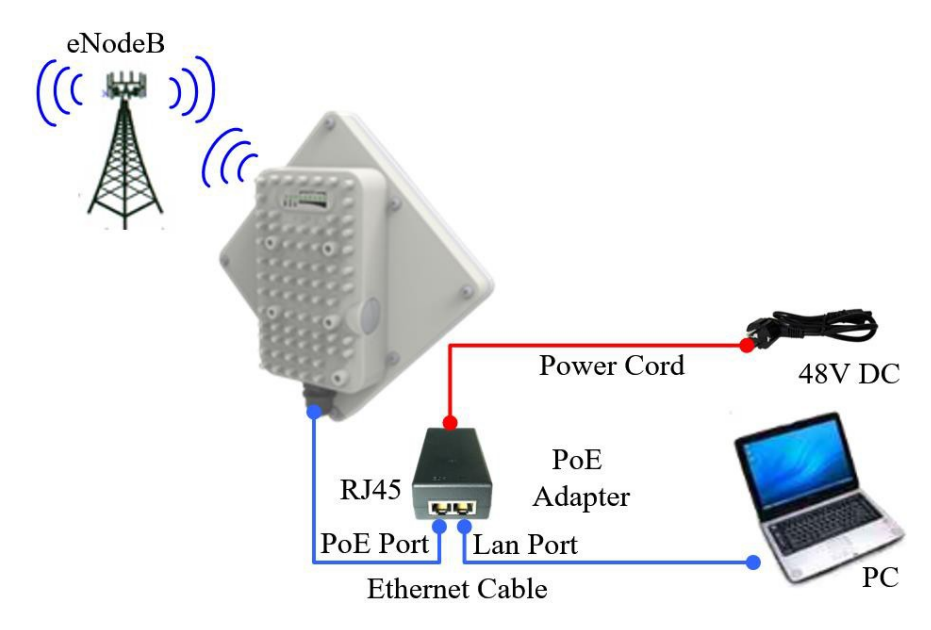

■ Installing Outdoor Unit (ODU) – Pole Mount

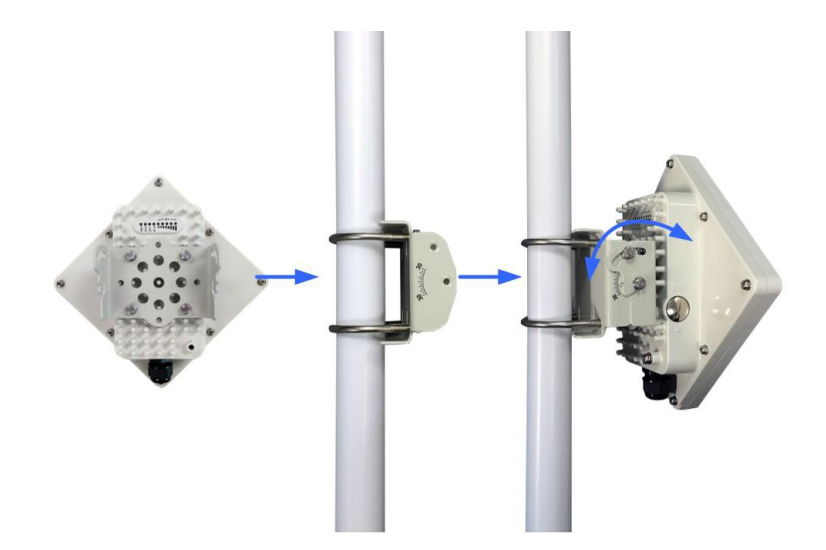

#### ■ Installing Outdoor Unit (ODU) – Wall Mount

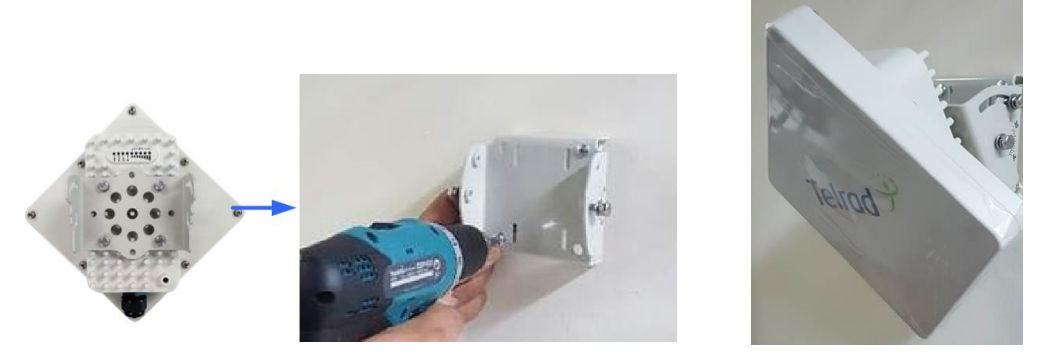

Note: The wall screws and screw anchors are not part of the package. Recommended screw size minimum 50mm length and 6-8mm diameter.

#### Header Connection

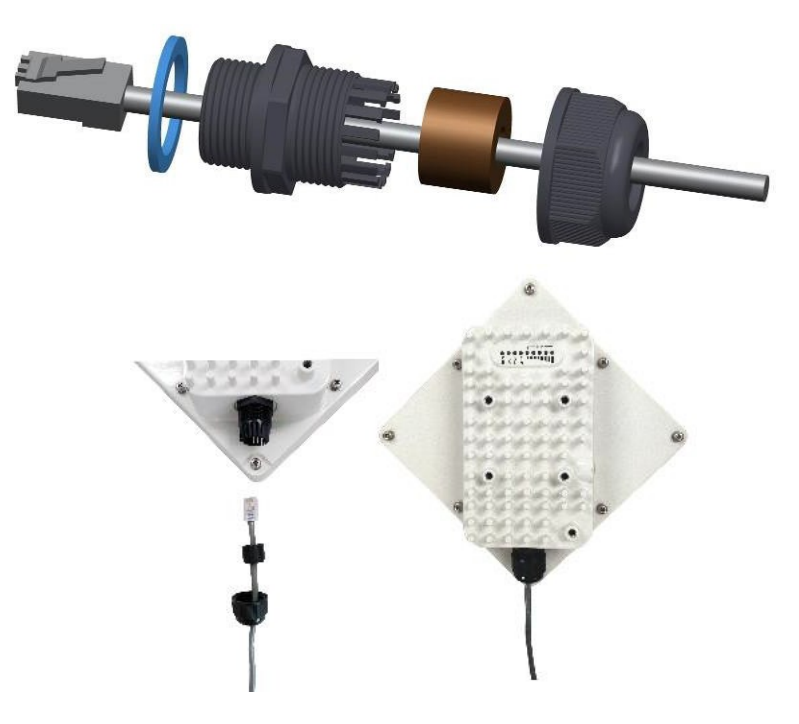

#### ■ Grounding

Make sure that the installation of the outdoor unit, antenna and cables is performed in accordance with all relevant national and local building and safety codes. Even where grounding is not mandatory according to applicable regulation and national codes, it is highly recommended to ensure that the outdoor unit and the antenna mast are grounded and suitable lightning protection devices are used so as to provide protection against voltage surges and static charges. In any event, Telrad is not liable for any injury, damage or regulation violations associated with or caused by installation, grounding or lightning protection.

The Grounding screw is located on the lower part at the back of the unit (see Figure below). Use 10 AWG cable for grounding.

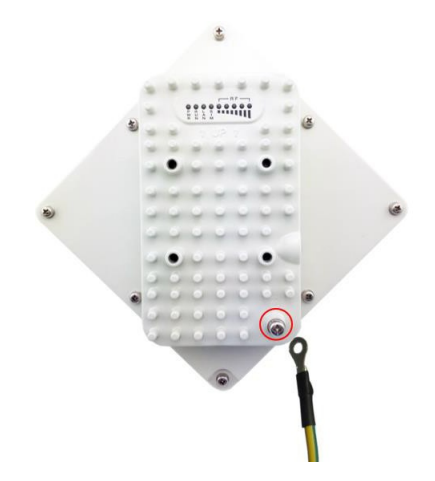

Connect one of a grounding cable to the grounding screw and firmly tighten the grounding screw. Connect the opposite end of the grounding cable to a good ground(earth) connection.

# ■ LED Display

| LED Indicator | Function             | Description                                                                                                    |
|---------------|----------------------|----------------------------------------------------------------------------------------------------|
| PWR           | Power Indicator      | Green Color – Device is powered on                                                                                                    |
| RUN           | System Run Indicator | Fast Blinking – Device is rebooting<br>Slow Blinking – Device is in normal operation                                                                                                    |
| LAN           | LAN port status      | Solid Green – LAN port is up<br>Blinking Green – LAN data activity in progress                                                                                                    |
| SIM           | SIM Card Indicator   | Light is on – SIM Card Ready                                                                                                    |
| RF (5 LEDs)   | RF Signal Strength   | <ul> <li>5 level signal strengths indication by 5 green LEDs</li> <li>1st Green LED: -115dBm &lt; RSRP</li> <li>2nd Green LED: -115dBm &lt;= RSRP &lt; -105dBm</li> <li>3rd Green LED: -105dBm &lt;= RSRP &lt; -95dBm</li> <li>4th Green LED: -95dBm &lt;= RSRP &lt; -85dBm</li> <li>5th Green LED: -85 &lt;= RSRP</li> </ul> |

# **RF Signal Adjustment**

After the CPE outdoor unit has installed, the direction of antenna's azimuth and pitch angle needs to adjust for the best signal strength. In near line of sight condition, the CPE will have the best signal when the antenna is directly pointing the base station.

User can adjust the holder to change the direction and angle of the antenna while observing the RF LED on the outdoor unit which indicates the signal strength.

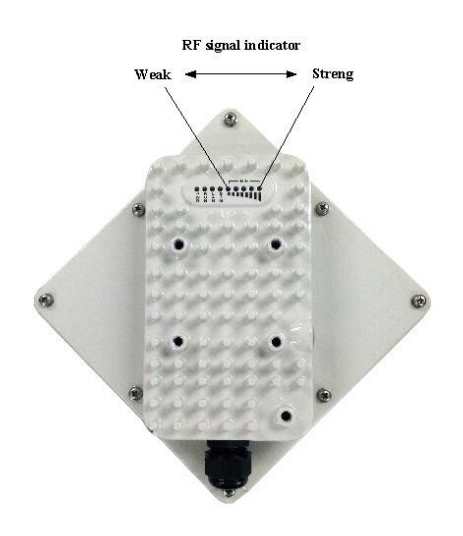

# 3. Getting Started - CPE8101

# 4) Packing list

Upon receiving the product, please unpack the product package carefully. Each product is shipped with the following items:

#### Table 2-1 Packing List

| Outdoor CPE Products | Quantity |
|----------------------|----------|
| ODU unit             | 1        |
| PoE adapter          | 1        |
| Power cord           | 1        |
| Clamp                | 2        |
| PC Ethernet Cable    | 1        |
| Quick User Guide     | 1        |

If you find any of the items is missing, please contact our local distributor immediately.

# 5) Unpacking the Equipment

Table 2-1 lists all the standard parts that are supplied in your LTE CPE Unit InstallationPackage. Please take the time to unpack the package and check its contents against this list.

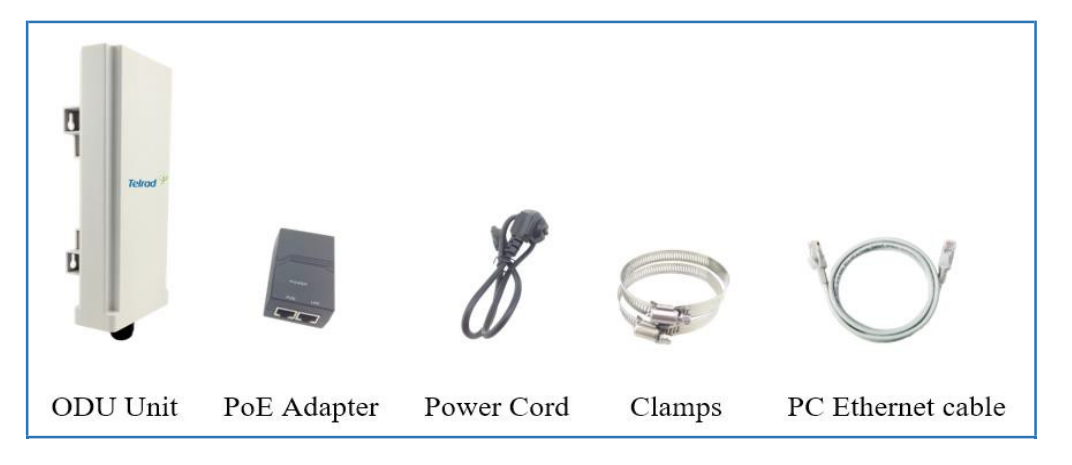

# 6) Installing the Equipment

# Device Logic connection

For outdoor CPE product, it is suggested that the CPE device be installed in a shaded area to avoid direct sun light exposure which may cause over heat in certain extreme weather condition. The CPE should be properly grounded for proper protection against lighting or power surge.

To power on the device, the outdoor CPE must use a 24V PoE integrated DC power supply adapter. The power adapters can operate in 100-240V AC range and therefore can be used in different country. Once the device is powered up, the user should wait for about 2 minutes before the device becomes operational. When the SYS LED becomes solid green, it indicates

the system has completed the startup procedure.

To connect PC, LAN switch or other type of IP device to the CPE product, the user should use standard CAT5 Ethernet cable and connect to the appropriate LAN port. Once connected, the ETH LED indicator should come on.

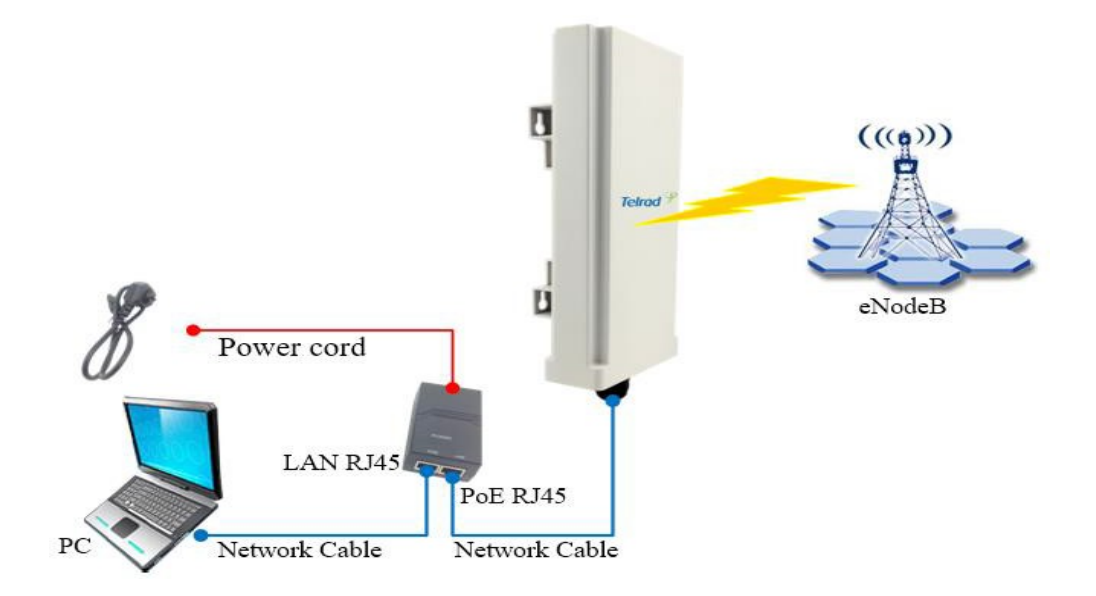

■ Installing Outdoor Unit (ODU) – Clamp

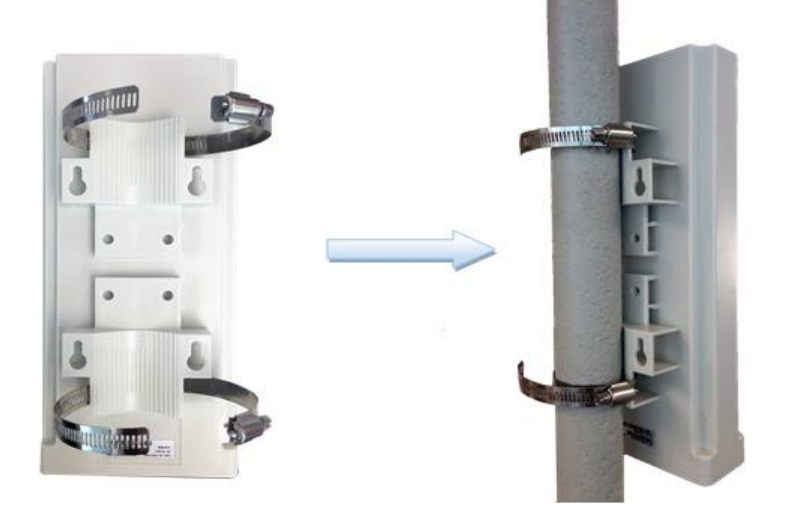

Header Connection

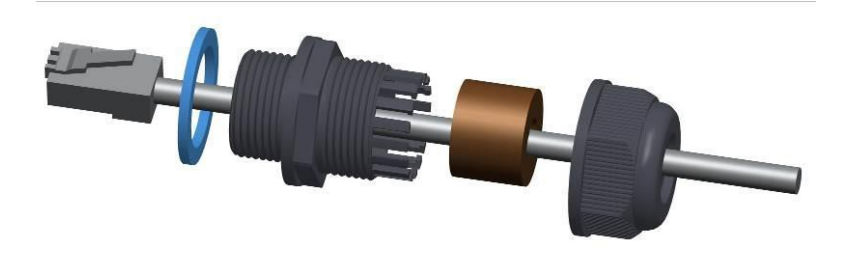

# ■ LED Display

| Туре                                                                                               | LED                 | Function                                                                 | Description                                                                                                    |
|----------------------------------------------------------------------------------------------------|---------------------|--------------------------------------------------------------------------|----------------------------------------------------------------------------------------------------|
|                                                                                                    | SYS                 | System run indicator                                                     | Fast Blinking – Device is rebooting.<br>Solid green – Device is in normal operation.                                                                                   |
|                                                                                                    | SIM                 | SIM card indicator                                                       | Light is on – SIM card state is ready.                                                                                                    |
| ODU                                                                                                | ETH LAN port status | Solid Green – LAN port is up.<br>Blinking Green – LAN data transmission. |                                                                                                    |
|                                                                                                    | TEL                 | VoIP Line Status                                                         | OFF (Not used for CPE8101)                                                                                                    |
| RF<br>(4LEDs)<br>RF Signal Strength<br>(4LEDs)<br>RF Signal Strength<br>3rd: -95dBm<br>4th: -85dBm |                     | RF Signal Strength                                                       | 4 level signal strengths indication by 4 green<br>LEDs.<br>1st: RSRP < -105dBm<br>2nd: -105dBm <= RSRP < -95dBm<br>3rd: -95dBm <= RSRP < -85dBm<br>4th: -85dBm <= RSRP |

## **RF** Signal Adjustment

After the CPE outdoor unit has installed, the direction of antenna's azimuth and pitch angle needs to adjust for the best signal strength. In near line of sight condition, the CPE will have the best signal when the antenna is directly pointing the base station.

User can adjust the holder to change the direction and angle of the antenna while observing the RF LED on the outdoor unit which indicates the signal strength.

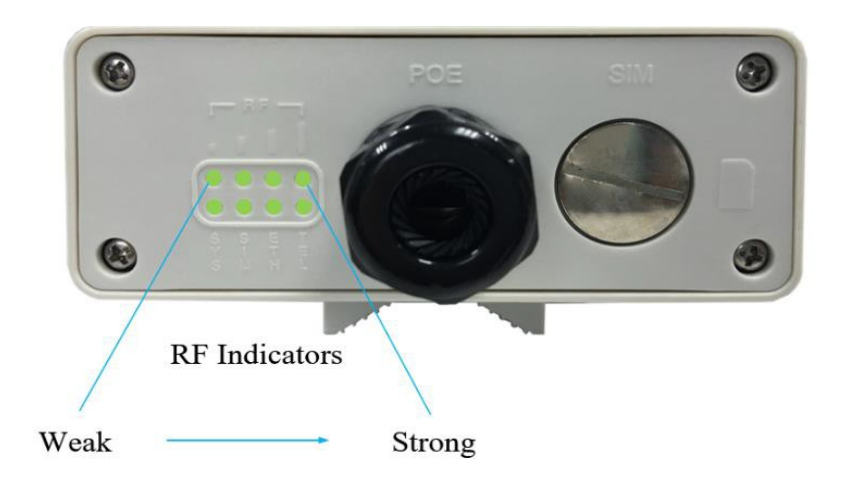

# 2 Managing CPE Device

CPE8101 is a user-friendly LTE CPE, and very easy to configure and setup. Subscribers can just connect the device to their computer or home switch/router and the device is ready to provide Internet Services.

# WEB Login

It is a preferred to setup the CPE using a Web browser from a local PC connected to device LAN port. The user should ensure that the connected PC has acquired IP address via DHCP from the device. After IP connectivity is established between the PC and CPE device, the user may launch a Web browser and specify <u>http://192.168.254.251</u> in the address bar. A window will pop up requesting password. Input the user or administrator login password and then click the "Log in" button. After successful log on, the default home page will appear. Note the default user & administrator passwords are "Telrad4G" and "admin" respectively.

| Log in to CPE8100                         |  |
|-------------------------------------------|--|
| Please enter your login password Password |  |
| Log in                                    |  |

# 3 LTE Configuration

# Overview

Once the user is logged in, the following window device status window will be prompted for viewing. It contains the system information, networking and device information configured for the device.

| Tolrod 🦻                   | じ                                                  |
|----------------------------|----------------------------------------------------|
|                            |                                                    |
| E Network Security Applica | itions Management Maintenance Status               |
| /enview NDS PLMN Settings  | Cell Selection PDN Settings SIM Card Command Shell |
| LTE Information            |                                                    |
| - System Information       |                                                    |
| Manufacturer               | Telrad                                             |
| Model Name                 | CPE8100                                            |
| Chip Model                 | SQN32X0                                            |
| Serial Number              | TLR41DFFDE16                                       |
| IMEI                       | 862344030184278                                    |
| IMSI                       | 00101000000312                                     |
| Duplexing Scheme           | TDD                                                |
| Supported Band             | 42/43/55                                           |
| Firmware Version           | 4.2.0.0-0 [M]                                      |
| - Radio Information        |                                                    |
| RSRP                       | -96.37 / -85.66 dBm                                |
| RSSI                       | -45.41 dBm                                         |
| RSRQ                       | -9.43 dB                                           |
| SINR                       | 29.22/31.57 dB                                     |
| CQI                        | 15                                                 |
| Rank Indication            | 1                                                  |
| Transmit Mode              | ТМЗ                                                |
| Band ID                    | 42                                                 |
| UL/DL Bandwidth            | 20000 / 20000 KHz                                  |
| UL/DL Earfon               | 42940/42940                                        |
| UL/DL MCS                  | 28/4                                               |
| RRC State                  | active                                             |
| EMM State                  | registered roaming                                 |
| CRNTI                      | 204                                                |
| PCI                        | 1                                                  |
| eNB ID                     | 1                                                  |
| Cell ID                    | 0                                                  |
| - Connection               |                                                    |
| Media State                | ATTACHED                                           |

## ■ ND&S Configuration

The LTE radio can be enabled or disabled via 4G Radio setting. The radio can also be reset via Reconnect.

The CPE support both Mobile and Nomadic network selection mode. The Mobile mode will automatically scan the network and attach soon as the system has completed the startup procedure. The Nomadic mode allows user to configure up to 32 fixed channel and perform PLMN & cell selection based on certain criteria as specified in "Cell Selection" tab.

| Telro                | Security Applications Management Maintenance Status              |
|----------------------|------------------------------------------------------------------|
| Overview NDS         | PLMN Settings Cell Selection PDN Settings SIM Card Command Shell |
| Network Discove      | ery and Selection                                                |
| - 4G Radio Setting - |                                                                  |
| 4G Radio             | ON OFF Reconnect                                                 |
| Uplink QAM64         | Enable                                                           |
| – Network Setting –  |                                                                  |
| Network Mode         | Nomadic <b>T</b>                                                 |
| Force EPS Attach     | Enable                                                           |
| – Discrete Band Set  | ting                                                             |
| Band ID              | Frequency Earfcn Delete                                          |
|                      |                                                                  |
|                      | Add Cancel                                                       |
|                      | Save & Apply Cancel                                              |

**Note:** After configure any parameters of the device, you must click the **"Save & Apply"** button to save the configuration. Otherwise the configuration will not take effect.

## PLMN Selection

If the network mode is configured to be Nomadic in the ND&S menu, then you can add and configure the PLMN list to restrict the CPE to attach. The CPE will attach to network according to the PLMN priority assigned.

| Telro            | ad 🏸                                                             |  |  |
|------------------|------------------------------------------------------------------|--|--|
| LTE Network      | Security Applications Management Maintenance Status              |  |  |
| Overview NDS     | PLMN Settings Cell Selection PDN Settings SIM Card Command Shell |  |  |
| PLMN Settings    |                                                                  |  |  |
| PLMN Settings -  |                                                                  |  |  |
| Network Search   | Search                                                           |  |  |
| Home PLMN-ID     | 001,01                                                           |  |  |
| Allow Roaming    | Enable                                                           |  |  |
|                  |                                                                  |  |  |
| Equivalent PLMN- | ID list                                                          |  |  |
| Index            | MCC MNC Priority Delete                                          |  |  |
| Add Cancel       |                                                                  |  |  |
|                  | Save & Apply Cancel                                              |  |  |

## ■ Cell Selection

The cell selection menu is used to configure how CPE will select the best cell. User can configure the "Auto Select" mode to select cell based 3GPP standard. When configured with "preferred Listing", user can add up to 8 desired cell ID to the list and the CPE will attach to the appropriate cell after a full scan. If Lock ND&S to the preferred list is enabled, the CPE will not connect to any cell if they are in the list.

Note the Cell Selection and PLMN setting will work together when ND&S network mode is set to Nomadic.

| Telrad 🥍                                                                      |
|-------------------------------------------------------------------------------|
| LTE Network Security Applications Management Maintenance Status               |
| Overview NDS PLMN Settings Cell Selection PDN Settings SIM Card Command Shell |
| Cell Selection                                                                |
| Cell Selection                                                                |
| Cell Selection Preferred Listing                                              |
| Lock ND&S to the preferred list                                               |
| Auto-Rescan Duration 0 Mins(15~65535)                                         |
| Priority MCC MNC Earfon PCI(0~503) Delete                                     |
| Add Cancel                                                                    |
|                                                                               |
| Save & Apply Cancel                                                           |

| Clear La: | st Found Cha | nnels |           |          |           |          |
|-----------|--------------|-------|-----------|----------|-----------|----------|
| Index     | Earfon       | PCI   | RSRP(dBm) | RSRQ(dB) | RSSI(dBm) | CINR(dB) |
| 1         | 42940        | 1     | -93.6     | -6.5     | -79.3     | 26.5     |
| 2         | 42690        | 1     | -107.1    | -6.3     | -93       | 21.9     |
| 3         | 43190        | 1     | -108.9    | -10.4    | -90.7     | 19.4     |
| 4         | 43390        | 1     | -118.5    | -8.6     | -102.1    | 11       |
| 5         | 42690        | 3     | -126.5    | -10.2    | -108.5    | 4.6      |
| 6         | 43990        | 7     | -126.1    | -9.8     | -108.5    | 3.5      |
| 7         | 43890        | 1     | -132      | -14.8    | -109.4    | -4.3     |
| 8         | 42290        | 4     | -137.6    | -19.9    | -109.9    | -6.9     |

Refresh Cell List

# PDN Setting

This menu is used to configure the operator APN profile. You can configure single or multiple APNs for the operator network. The below shows an example of two APN configuration.

| LTE Network Security Applications Management Maintenance Status                                                                                                    | E Exit                                                                                                    |  |
|----------------------------------------------------------------------------------------------------|----------------------------------------------------------------------------------------------------|--|
| Overview NDS PLMN Settings Cell Selection PDN Settings SIM Card Command Shell                                                                                                    | 🧍 admin                                                                                                    |  |
| PDN Settings                                                                                                    | Help                                                                                                    |  |
| PDN List                                                                                                    | PDN Settings:                                                                                                    |  |
| Index     APN Name     Class ID     IP Type     Auth     Username     Password     Priority     Delete       1     internet1     1     •     IPv4     •     None     •     Up     Delete       2     internet2     2     •     IPv4     •     None     •     Up     Delete | In this page, you can define up to 4<br>PDN settings for bearer. Length of<br>APN name should not exceed 64<br>bytes. |  |
| Add Cancel                                                                                                    |                                                                                                    |  |
| Save & Apply Cancel                                                                                                    |                                                                                                    |  |

You can view the APN status info in the Status menu.

#### ■ SIM Card

The SIM card menu is used to view the SIM card status and perform PIN code management for SIM card. You disable or enable the SIM card PIN check on the CPE to bind the SIM card inserted.

| LTE Network Security Ap    | plications Management Maintenance Status           | 🔁 Exit                                                                            |
|----------------------------|----------------------------------------------------|-----------------------------------------------------------------------------------|
| Overview NDS PLMN Settings | Cell Selection PDN Settings SIM Card Command Shell | 👗 admin                                                                           |
| SIM Card                   |                                                    | Help                                                                              |
| SIM Card Status            |                                                    | SIM Card State:                                                                   |
| SIM Card State             | Ready                                              | This section shows the current SIM<br>card status information.                    |
| RETRIES PIN                | 3                                                  |                                                                                   |
| PIN Check Enabled          | OFF                                                | PIN/PUK Management:                                                               |
| PIN Management             |                                                    | can enable the SIM card PIN function                                              |
| PIN Management             | Enable PIN V                                       | by entering the current PIN code and<br>set a new PIN code. The PIN code          |
| PIN Code                   | Disable PIN Remaining PIN 3 RETRIES                | length is 4-6 digits. If a new SIM card                                           |
|                            | Unlock PIN                                         | use, the CPE will require user to                                                 |
|                            | Save & Apply Cancel                                | GUI to get CPE connected to the                                                   |
|                            |                                                    | network first time. But as long as the<br>SIM card is not changed, the CPE will   |
|                            |                                                    | not ask for PIN code again even the                                               |
|                            |                                                    | unit reboots. User is allowed to enter<br>the correct PIN code up to three times. |
|                            |                                                    | After three attempts, the SIM will be                                             |
|                            |                                                    | to enter the PUK code manually via                                                |
|                            |                                                    | WEB GUI to unlock the SIM card. The<br>PUK code length is 8-12 digits             |
|                            |                                                    |                                                                                   |
|                            |                                                    |                                                                                   |

# 4 Network Configuration

#### ■ Internet

This section allows user to configure the CPE operation mode, device name, MTU and etc. The CPE default Operation Mode is Router, and the LAN PC connected to device LAN port will obtain IP address via DHCP server of the device.

| LTE Network Security    | Applications Management Maintenance Status | E Exit                                         |
|-------------------------|--------------------------------------------|------------------------------------------------|
| Internet LAN VPN Qos    | 3 DDNS Traffic Control                     | 🖡 admin                                        |
| Internet Setup          |                                            | Help                                           |
| Internet Connection     |                                            | Host Name:                                     |
| Connection Mode         | Router / NAT  L2 Bridge (GRE)  L3 Bridge   | Enter the host name provided by your ISP.      |
| NAT                     | Enable                                     |                                                |
| MGMT and Data Interface | 🖲 Combine 🔍 Separate                       | Domain Name:                                   |
|                         |                                            | Enter the domain name provided by<br>vour ISP. |
| _ Optional              |                                            | -                                              |
| Device Name             | Telrad_FE2A9F                              |                                                |
| Host Name               |                                            |                                                |
| Domain Name             |                                            |                                                |
| мти                     | Default V 1400                             |                                                |
| L                       |                                            |                                                |
|                         | Save & Apply Cancel                        |                                                |

Note when setting the connection mode as L2 Bridge or L3 Bridge, there will be a warning window pops up. Remember the management IP address 192.168.254.251 and click the "**ok**" button.

When the user wants to manage the home page again, the PC should be configured a static IP address as 192.168.254.x manual in order to visit the CPE managing page <u>http://192.168.254.251</u>.

# ■ LAN Setting

The LAN setting allows user to specify the device LAN IP, DHCP server setting, Local DNS and etc. When Router mode is selected, the DHCP server should be enabled by default.

User is advised to leave the default setting unchanged for quick configuration and smooth device operation.

| LTE Network Security Appl          | ications Management Maintenance Status                        | E Exit                                                                  |
|------------------------------------|---------------------------------------------------------------|-------------------------------------------------------------------------|
| Internet LAN VPN QoS D             | DDNS Traffic Control                                          | 🤱 user                                                                  |
| LAN Setup                          |                                                               | Help                                                                    |
| Link MaxBitRate & Duplex           |                                                               | Link MaxBitRate & Duplex:                                               |
| LAN Reset                          | Reset                                                         | In this page, you can configure Max<br>Bit Rate and Duplex Negotiation. |
| Max Bit Rate                       | Auto V                                                        | Local IP Address:<br>This is the address of the device.                 |
| Device IP                          |                                                               | Subnet Mask:                                                            |
| Local IP Address                   | 192. 168. 254. 251                                            | This is the subnet mask of the device.                                  |
| Subnet Mask<br>Local DNS           | 255].     255].     0       .     .     .       .     .     . | DHCP Server:<br>Allows the device to manage your IP<br>addresses.       |
| Network Address Server Settings (D |                                                               | Start IP Address:<br>The address you would like to start                |
|                                    |                                                               | with.                                                                   |
| DNS Proxy                          |                                                               | Maximum DHCP Users:                                                     |
| Start IP Address                   | 192.168.254. 2                                                | You may limit the number of<br>addresses your device hands out.         |
| Maximum DHCP Users                 | 200                                                           | Danie ID Addresses                                                      |
| DHCP Static Leases Map             |                                                               | IP address that device will refuse to grant access.                     |
| Index IP Address                   | MAC Address                                                   |                                                                         |
| 1 192.168.254.                     |                                                               |                                                                         |
| 2 192.168.254.                     |                                                               |                                                                         |
| 3 192.168.254.                     |                                                               |                                                                         |
| 4 192.168.254.                     |                                                               |                                                                         |
| 5 192.168.254.                     |                                                               |                                                                         |
| - Deny IP Address                  |                                                               |                                                                         |
| Index IP Add                       | ress Delete                                                   |                                                                         |
|                                    | Add Cancel                                                    |                                                                         |
| L                                  |                                                               |                                                                         |
|                                    | Save & Apply Cancel                                           |                                                                         |

#### ■ Router/ NAT mode

The following parameters should be configured (please, refer to the settings shown in the below screenshot):

Connection Mode – defines the CPE networking mode. Should be set to "Router/ NAT"

NAT Mode – enables/ disables NAT functionality. Should be checked.

MGMT and Data interface – enables Management and Data (router) functions to use the same ("combined") or different ("separate") WAN-side interfaces. When configured in "separate" mode, multiple PDNs (one for Management and one for Data) must be configured. The default PDN is for Management and additional PDN is for data traffic. For "single PDN" mode, set this parameter to "combined".

Device Name, Host Name and Domain Name are optional parameters, used e.g. in DHCP. Recommended to leave the default values.

MTU – defines the Maximum Transmit Unit (maximum IP-level datagram size) before IP-layer fragmentation. 3GPP recommends use of 1400 bytes (default) to avoid packet drops and fragmentation on S1-U interface between eNB and EPC. Use the default value (1400).

IP Type – defines the IP stack of the CPE. The following values are available – IPv4, IPv6, IPv4v6 (dual stack). Set to IPv4.

# ■ VPN Setting Under Router Mode

This section allows user to configure VPN service for selected connection mode. In router mode (Layer 3 bridge) - PPTP, L2TP and GRE can be selected. Note: This mode is not supported and not recommended to be used. Alternatively, In L2 Bridge mode, L2 GRE can be configured as part of Telrad Layer 2 solution end-to-end solution.

The router mode VPN configuration is shown below.

| LTE Network   | Security Applications Management Maintenance Status | 🖪 Exit                                                                |
|---------------|-----------------------------------------------------|-----------------------------------------------------------------------|
| Internet LAN  | VPN QoS DDNS Traffic Control                        | 🤱 admin                                                               |
| VPN Setup     |                                                     | Help                                                                  |
| VPN Protocol  |                                                     | Protocol Type:                                                        |
| Protocol Type | None 🔻                                              | In this page, you can configure data<br>for PPTP VPN and L2TP VPN and |
|               | PPTP                                                | GRE VPN.                                                              |
|               | L2TP                                                |                                                                       |
|               | Save & Apply Cancel                                 |                                                                       |
|               |                                                     |                                                                       |

## ■ L2 bridge mode

The following parameters should be configured (please, refer to the settings shown in the below screenshot):

Connection Mode – defines the CPE networking mode. Should be set to "L2 Bridge" MGMT and Data interface – not relevant for the L2 bridge mode. Leave default value "combined".

MTU – defines the Maximum Transmit Unit (maximum IP-level datagram size) before IP-layer fragmentation. For L2 traffic, it should be changed to "Manual" with value "1600" (bytes). The actual supported L2 datagram maximum packet size will be 1576 bytes.

IP Type – defines the IP stack of the CPE. The following values are available – IPv4, IPv6, IPv4v6 (dual stack). Set to IPv4.

| Telrad                                                    | Applications Management Maintenance Status                                                                                           | Firmware: CPE8000 V2.2.1 PACK 9 (Ver.881)<br>Exit                                                                            |
|-----------------------------------------------------------|----------------------------------------------------------------------------------------------------|----------------------------------------------------------------------------------------------------|
| Internet Setup                                            |                                                                                                    | Help                                                                                                    |
| - Internet Connection                                     | <ul> <li>Router / NAT          <ul> <li>L2 Bridge (GRE)</li> <li>L3 Bridge</li> <li>Combine</li> <li>Separate</li> </ul> </li> </ul> | Host Name:<br>Enter the host name provided by your<br>ISP.<br>Domain Name:<br>Enter the domain name provided by<br>your ISP. |
| Device Name<br>Host Name<br>Domain Name<br>MTU<br>IP Type | Telrad_FFEEC4<br>Manual V 1600<br>IPv4 IPv6 IPv4v6<br>Save & Apply Cancel                                                            | DS-Lite Connection:<br>Enter the AFTR address information<br>provided by your Internet Service<br>Provider(ISP).             |

When setting the CPE into the "L2 bridge" mode, verify that TSDF flow endpoint is configured correctly – i.e. matching the BreezeWAY EPC virtual IP ("TSDF L2 end point IP Address" value).

This should be configured in Network/ VPN tab. Verify that "GRE Destination IP address" is matching the BreezeWAY EPC parameter "TSDF L2 end point IP Address" in Networking/ Virtual Network EPC menu.

## ■ VPN Setting Under L2 Bridge Mode

Under the L2 Bridge connection mode, only L2 GRE can be configured as follows.

| LTE Network Security Management Maintenance Status | 🖪 Exit                                                                            |
|----------------------------------------------------|-----------------------------------------------------------------------------------|
| Internet LAN VPN L2 Service QoS                    | 🖡 admin                                                                           |
| VPN Setup                                          | Help                                                                              |
| VPN Protocol                                       | Protocol Type:                                                                    |
| Protocol Type GRE T                                | In this page, you can configure data<br>for PPTP VPN and L2TP VPN and<br>GRE VPN. |
| GRE                                                |                                                                                   |
| GRE Destination IP Address 172.16.0.1              |                                                                                   |
| Save & Apply Cancel                                |                                                                                   |

## ■ L2 Service Under L2 Bridge Mode

Under the L2 Bridge connection mode, the user can use L2 Service configuration to manage and tag 802.1p or DSCP for different VLAN packets.

| LTE Network Security Management Maintenance Status                                                                                                    | 🖪 Exit                                                                                                    |
|----------------------------------------------------------------------------------------------------|----------------------------------------------------------------------------------------------------|
| Internet LAN VPN L2 Service QoS                                                                                                    | 🗍 admin                                                                                                    |
| L2 Service Configuration                                                                                                    | Help                                                                                                    |
| ETH User VLAN Setting         Image: Enable untagged L2 user traffic         Enable tagged L2 user traffic         Enable tagged L2 user traffic         Classification criterias list         Priority(0-255)         VLAN ID(1-4094 or untag)         802.1P or DSCP         Value (0-7) or (0-63)         E-DSCP(0-63)         Delete         Add         Cancel | VLAN Configuration:<br>In this page, you can configure<br>tagged and untagged VLAN data<br>passthrough settings.Meanwhile<br>you can define classfication<br>criterias' priority,VLAN ID,802.1P<br>or DSCP,and encapsulation<br>DSCP corresponding to VLAN ID. |

# ■ VLAN Setting Under L3 Bridge Mode

Under the L3 Bridge connection mode, the following VLAN setting can be configured. When multiple APNs are configured, different VLAN LAN packets can be forwarded to different APN.

| LTE    | Network     | Security   | Management                                                                                                    | Maintenance     | Status |        | 🖬 Exit  |
|--------|-------------|------------|----------------------------------------------------------------------------------------------------|-----------------|--------|--------|---------|
| Intern | et LAN      | VLAN       | loS                                                                                                    | _               |        | _      | 🗍 admin |
| ETH    | VLAN        |            |                                                                                                    |                 |        |        | Help    |
|        | N Mapping l | _ist       |                                                                                                    |                 |        |        |         |
| Inc    | lex         | APN Number | r in the second second s | Ethernet VLAN I | D      | Delete |         |
|        |             |            | ł                                                                                                    | Add Cancel      |        |        |         |
|        |             |            | Save 8                                                                                                    | Apply Canc      | el     |        |         |

## QoS Setting

This configuration menu allows user to tag DSCP or TOS value for CPE local data (Management) and LAN port data (Data).

| LTE Network Securi     | ity Applications Management Mainter | nance Status | 🗲 Exit                                                                  |
|------------------------|-------------------------------------|--------------|-------------------------------------------------------------------------|
| Internet LAN VPN       | QoS DDNS Traffic Control            | _            | 🖡 admin                                                                 |
| Quality Of Service (Qo | S)                                  |              | Help                                                                    |
| DSCP Configuration     |                                     |              | DSCP Configuration:                                                     |
| MGMT DSCP              | Senable ID 6                        | (0~63)       | In this page, you can configure data<br>classification for DSCP and TOS |
| Data DSCP              | Call Enable ID 0                    | (0~63)       |                                                                         |
| TOS Configuration      |                                     |              |                                                                         |
| MGMT TOS               | Enable ID 0                         | (0~255)      |                                                                         |
| Data TOS               | Enable ID 0                         | (0~255)      |                                                                         |
|                        |                                     |              |                                                                         |
|                        | Save & Apply Cancel                 |              |                                                                         |

# **DDNS Setting Under Router Mode**

This configuration menu allows user to configure use of different DDNS service for router mode operation.

| LTE Network Security Appl  | lications Management Maintenance      | Status | E Exit                                                                                                    |
|----------------------------|---------------------------------------|--------|----------------------------------------------------------------------------------------------------|
| Internet LAN VPN QoS       | DDNS Traffic Control                  | _      | 🗍 admin                                                                                                    |
| Dynamic Domain Name System | (DDNS)                                |        | Help                                                                                                    |
| DDNS                       |                                       |        | DDNS Service:                                                                                                    |
| DDNS Service               | DynDNS.org V<br>Disable               |        | DDNS allows you to access your<br>network using domain names instead                                                |
| Password                   | DynDNS.org<br>TZO.com<br>ZoneEdit.com |        | of IP addresses. The service manages<br>changing IP address and updates your<br>domain information dynamically. You |
| Host Name                  |                                       |        | must sign up for service through                                                                                    |
| Туре                       | Dynamic 🔻                             |        | IZO.com or DynDNS.org.                                                                                              |
| Wildcard                   |                                       |        |                                                                                                    |
| DDNS Status                |                                       |        |                                                                                                    |
| Status                     | ddnsm.all_disabled                    |        |                                                                                                    |
| Internet IP Address        | 10.11.102.35                          |        |                                                                                                    |
|                            |                                       |        |                                                                                                    |
|                            | Save & Apply Cancel                   |        |                                                                                                    |

# ■ Traffic Control Setting Under Router Mode

This configuration menu allows user to configure the data priority and allowed bandwidth for LAN data traffic.

| LTE Network Security Applications Management Maintenance Status                 | 🖪 Exit                                                                                                |
|---------------------------------------------------------------------------------|----------------------------------------------------------------------------------------------------|
| Internet LAN VPN QoS DDNS Traffic Control                                       | 🧍 admin                                                                                               |
| Traffic Control                                                                 | Help                                                                                                  |
| TC Settings                                                                     | TC Settings:                                                                                          |
| TC Enable Enable                                                                | On this page you could set IP Traffic<br>Control settings.                                            |
| Netmask Priority     MAX UL Bandwidth Kbps     MAX DL Bandwidth Kbps     Delete | Netmask Priority:<br>You may specify priority for all traffic<br>from a given IP address or IP range. |
| Add Cancel                                                                      | UL/DL Bandwidth:<br>Value of UL/DL Bandwidth is 0                                                     |
| Save & Apply Cancel                                                             | represent the UL/DL Bandwidth is<br>Disable.                                                          |

# 5 Security Configuration

#### ■ Firewall

This allows user to configure CPE firewall.

| LTE Network Security Applications Management Maintenance Status                                  | 🖪 Exit                                                                                                    |
|--------------------------------------------------------------------------------------------------|----------------------------------------------------------------------------------------------------|
| Firewall ALG Defense Access Restrictions                                                         | 🗍 admin                                                                                                    |
| Security                                                                                         | Help                                                                                                    |
| Firewall Protection                                                                              | Firewall Protection:                                                                                                    |
| SPI Firewall  C Enable                                                                           | Enable or disable the SPI firewall.                                                                                                    |
|                                                                                                  | Block WAN Requests                                                                                                    |
| Block WAN Requests Block Anonymous Internet Requests Filter IDENT (Port 113) Save & Apply Cancel | By enabling the Block WAN Request<br>feature, you can prevent your network<br>from being "pinged" or detected, by<br>other Internet users. The Block WAN<br>Request feature also reinforces your<br>network security by hiding your<br>network ports. Both functions of the<br>Block WAN Request feature make it<br>more difficult for outside users to work<br>their way into your network. This<br>feature is disabled by default. |

## ■ ALG

This allows user to configure the application level gateways for many common applications.

| LTE Network Security Appl      | ications Management Maintenance Status | 🖪 Exit                                                              |
|--------------------------------|----------------------------------------|---------------------------------------------------------------------|
| Firewall ALG Defense Acces     | s Restrictions                         | 🧍 admin                                                             |
| Application Layer Gateway (ALC | 3)                                     | Help                                                                |
| ALG Passthrough                |                                        | ALG Passthrough:                                                    |
| IPSec Passthrough              | Enable                                 | You may choose to enable PPTP,<br>FTP.H323 and so on passthrough to |
| L2TP Passthrough               | Enable                                 | allow your network devices to                                       |
| PPTP Passthrough               | Enable                                 | communicate via ALG.                                                |
| FTP Passthrough                | Enable                                 |                                                                     |
| H323 Passthrough               | Enable                                 |                                                                     |
| SIP Passthrough                | Enable                                 |                                                                     |
| RTSP Passthrough               | Enable                                 |                                                                     |
|                                |                                        |                                                                     |
|                                | Save & Apply Cancel                    |                                                                     |

#### Defense

This allows user to configure defense policy for the LTE and local LAN interface to prevent hostile attack.

| LTE Network Security Applications Management Maintenance Status | E Exit                                                                                                    |
|-----------------------------------------------------------------|----------------------------------------------------------------------------------------------------|
| Firewall ALG Defense Access Restrictions                        | 🤱 admin                                                                                                    |
| Attack Defense                                                  | Help                                                                                                    |
| Attack Defense Enable                                           | Regional settings, you can select LAN<br>or WAN area, while LAN area is<br>selected, the targeted packets are<br>from the LAN port, while WAN area is<br>calcated the targeted packets are |
|                                                                 | from the WAN port.                                                                                                    |
| Scanning Defense                                                |                                                                                                    |
| IP Scanning Threshold: 100 PPS                                  |                                                                                                    |
| Port Scanning Infeshold: 100 PPS                                |                                                                                                    |
|                                                                 |                                                                                                    |
|                                                                 |                                                                                                    |
| LICMP Flood Threshold: 100 PPS                                  |                                                                                                    |
| UDP Flood Infeshold 1000 PPS                                    |                                                                                                    |
|                                                                 |                                                                                                    |
| WinNuke                                                         |                                                                                                    |
| - Dubious Packet Protect                                        |                                                                                                    |
| Large ICMP Packet(>1024 bytes)                                  |                                                                                                    |
| TCP Packet Without Any Flag                                     |                                                                                                    |
| TCP Packet With SYN And FIN Flag                                |                                                                                                    |
| TCP Packet With FIN No ACK Flag                                 |                                                                                                    |
| IP Options Protect                                              |                                                                                                    |
| IP Timestamp Option                                             |                                                                                                    |
| IP Record Route Option                                          |                                                                                                    |
| IP Loose Source Route Option                                    |                                                                                                    |
| IP Strict Source Route Option                                   |                                                                                                    |
| Invalid IP Options                                              |                                                                                                    |
| Save & Apply Cancel                                             |                                                                                                    |

# Access Restrictions

This allows user to define access policy for LAN devices. It can support URL blocking as well.

| LTE Network Security                    | Applications Management Maintenance Status      | E Exit                                                                                                    |
|-----------------------------------------|-------------------------------------------------|----------------------------------------------------------------------------------------------------|
| Firewall ALG Defense                    | Access Restrictions                             | 🗍 admin                                                                                                    |
| Access Restrictions                     |                                                 | Help                                                                                                    |
| Filter Access                           | Enable                                          | Access Restrictions Policy:                                                                                                    |
| Access Policy                           | 1 ▼ Delete Summary                              | You may define up to 10 access<br>policies. Click <i>Delete</i> to delete a policy<br>or <i>Summary</i> to see a summary of the<br>policy. |
| Status                                  | C Enable Clisable                               | Status:                                                                                                    |
| Policy Name<br>PCs                      | Edit List of PCs                                | Enable or disable a policy.                                                                                                    |
| <ul> <li>Deny</li> <li>Allow</li> </ul> | Internet access during selected days and hours. | Policy Name:<br>You may assign a name to your policy.                                                                                      |
| Dave                                    |                                                 | <br>Days:                                                                                                    |
| Everyday                                | Ø                                               | Choose the day of the week you<br>would like your policy to be applied.                                                                    |
| Week                                    | Sun Mon Tue Wed Thu Fri Sat                     | Times:                                                                                                    |
| Times                                   |                                                 | Enter the time of the day you would<br>like your policy to apply.                                                                          |
| 24 Hours<br>From<br>Blocked Services    | • 12 v: 00 v AM v To 12 v: 00 v AM v            | Blocked Services:<br>You may choose to block access to<br>certain services. Click Add/Edit<br>Service to modify these settings.            |
| Catch all P2P Protocols                 |                                                 | Website Blocking by URL:                                                                                                    |
| P2P Protocol1                           | None   ~                                        | You can block access to certain                                                                                                    |
| P2P Protocol2                           | None                                            | websites by entering their URL.                                                                                                    |
| P2P Protocol3                           | None                                            | Website Blocking by Keyword:                                                                                                    |
| P2P Protocol4                           | None   Add/Edit Service                         | You can block access to certain<br>website by the keywords contained in<br>their webpage.                                                  |
|                                         | idress                                          |                                                                                                    |
|                                         |                                                 |                                                                                                    |
|                                         |                                                 |                                                                                                    |
|                                         |                                                 | _                                                                                                    |
|                                         | Save & Apply Cancel                             |                                                                                                    |

# 6 Applications Configuration

# Port Range Forwarding

This allows user to configure the port range forwarding rules for the CPE in router mode.

| Port Range Forwarding       Port Forwarding       UPnP       Port Triggering       # admit         Port Range Forwarding       Help         Forwards       Port Range Forwarding:       Certain applications may require to open specific ports in order for it to function correctly. Examples of these applications include servers and certain online games. When a request for a certain port comes in from the Internet, the device will route the data to the computer you specify. Due to security concerns, you may want to limit port forwarding to only those ports you are using, and uncheck the | LTE Network Security Applications Management Maintenance Status                                   | Exit                                                                                                    |
|----------------------------------------------------------------------------------------------------|---------------------------------------------------------------------------------------------------|----------------------------------------------------------------------------------------------------|
| Port Range Forwarding       Help         Forwards       Port Range Forwarding:         Application       Start       End       Protocol       IP Address       Enable       Certain applications may require to open specific ports in order for it to function correctly. Examples of these applications include servers and certain online games. When a requese for a certain port comes in from the Internet, the device will route the data to the computer you specify. Due to security concerns, you may want to limit port forwarding to only those ports you are using, and uncheck the             | Port Range Forwarding Port Forwarding DMZ UPnP Port Triggering                                    | 🖡 admin                                                                                                    |
| Forwards       Port Range Forwarding:         Application       Start       End       Protocol       IP Address       Enable       Open specific ports in order for it to function correctly. Examples of these applications include servers and certain port comes in from the Internet, the device will route the data to the computer you specify. Due to security concerns, you may want to limit port forwarding to only those ports you are using, and uncheck the                                                                                                    | Port Range Forwarding                                                                             | Help                                                                                                    |
| Enable checkbox after you are finished.                                                                                                    | Forwards Application Start End Protocol IP Address Enable - None - Add Remove Save & Apply Cancel | Port Range Forwarding:<br>Certain applications may require to<br>open specific ports in order for it to<br>function correctly. Examples of these<br>applications include servers and<br>certain online games. When a request<br>for a certain port comes in from the<br>Internet, the device will route the data<br>to the computer you specify. Due to<br>security concerns, you may want to<br>limit port forwarding to only those<br>ports you are using, and uncheck the<br><i>Enable</i> checkbox after you are<br>finished. |

# Port Forwarding

This menu allows user to configure the port forwarding rules for the CPE in router mode.

| LTE Network Security Applications Management Maintenance Status                                                                               | E Exit                                                                                                    |
|----------------------------------------------------------------------------------------------------|----------------------------------------------------------------------------------------------------|
| Port Range Forwarding Port Forwarding DMZ UPnP Port Triggering                                                                                | 🖡 admin                                                                                                    |
| Port Forwarding                                                                                                    | Help                                                                                                    |
| Forwards       Port from       Protocol       IP Address       Port to       Enable         Application       - None -       Add       Remove | Port Forwarding:<br>Certain applications may require to<br>open specific ports in order for it to<br>function correctly. Examples of these<br>applications include servers and<br>certain online games. When a request<br>for a certain port comes in from the |
| Save & Apply Cancel                                                                                                    | Internet, the device will route the data<br>to the computer you specify. Due to<br>security concerns, you may want to<br>limit port forwarding to only those<br>ports you are using, and uncheck the<br><i>Enable</i> checkbox after you are<br>finished.      |

## ■ DMZ

This menu allows user to configure the DMZ setting for CPE in router mode. Web server, Telnet/SSH and Ping Service port can be exempted from DMZ mapping if required. By enabling DMZ option will make the specified local LAN host (DMZ IP) exposed to Internet.

| LTE Network Security         | Applications Management Maintenance Status | E Exit                                                                           |
|------------------------------|--------------------------------------------|----------------------------------------------------------------------------------|
| Port Range Forwarding Port F | Forwarding DMZ UPnP Port Triggering        | 🗍 admin                                                                          |
| Demilitarized Zone (DMZ)     |                                            | Help                                                                             |
| DMZ                          |                                            | DMZ:                                                                             |
| DMZ Enable Status            | Enable                                     | Enabling this option will expose the<br>specified best to the Internet All ports |
| DMZ Host IP Address          | 192.168.254. 0                             | will be accessible from the Internet.                                            |
| Exclude Web Server Port      | Enable                                     |                                                                                  |
| Exclude Telnet/SSH Port      | Enable                                     |                                                                                  |
| Exclude Ping Service         | Chable                                     |                                                                                  |
|                              |                                            |                                                                                  |
|                              | Save & Apply Cancel                        |                                                                                  |

#### ■ UPnP

This menu allows user to configure the UPnP application for on-demand "DMZ" support. The current forwarding rules created can be viewed and cleared if required.

| LTE Network Security Applications Management Maintenance Status        | 🖻 Exit                                                                                 |
|------------------------------------------------------------------------|----------------------------------------------------------------------------------------|
| Port Range Forwarding Port Forwarding DMZ UPnP Port Triggering         | 🌡 admin                                                                                |
| Universal Plug and Play (UPnP)                                         | Help                                                                                   |
| Forwards                                                               | Forwards:                                                                              |
| Description From (WAN) To (LAN) IP Address Protocol Delete<br>- None - | Configure Port forwarding for UPnP.<br>Click the delete to delete individual<br>entry. |
| Delete All Auto-Refresh is On                                          | UPnP Service:                                                                          |
| UPnP Configuration                                                     | Allows applications to automatically setup port forwardings.                           |
| UPnP Service Enable                                                    |                                                                                        |
| UPnP Notification Interval 60 (30~600s)                                |                                                                                        |
| Save & Apply Cancel                                                    |                                                                                        |

## Port Triggering

This menu allows user to configure forward certain port range to different port range for specific protocol.

| LTE Network Security Applications Management Maintenance Status                                                                                                    | 🖪 Exit                                                                                                    |
|----------------------------------------------------------------------------------------------------|----------------------------------------------------------------------------------------------------|
| Port Range Forwarding Port Forwarding DMZ UPnP Port Triggering                                                                                                    | 🖡 admin                                                                                                    |
| Port Triggering                                                                                                    | Help                                                                                                    |
| Forwards         Triggered Port Range         Forwarded Port Range           Application         Start         End         Protocol         Start         End         Enable | Application:<br>Enter the application name of the<br>trigger.                                                                                                    |
| - None -                                                                                                    | Triggered Port Range:                                                                                                    |
| Add Remove                                                                                                    | For each application, list the triggered<br>port number range. Check with the<br>Internet application documentation for<br>the nort number(s) needed                              |
| Save & Apply Cancel                                                                                                    |                                                                                                    |
|                                                                                                    | Forwarded Port Range:<br>For each application, list the<br>forwarded port number range. Check<br>with the Internet application<br>documentation for the port number(s)<br>needed. |
|                                                                                                    | Start:                                                                                                    |
|                                                                                                    | Enter the starting port number of the<br>Triggered and Forwarded Range.                                                                                                    |
|                                                                                                    | End:                                                                                                    |
|                                                                                                    | Enter the ending port number of the<br>Triggered and Forwarded Range.                                                                                                    |
|                                                                                                    |                                                                                                    |

# 7 Management

## Device Management

The menu allows user to configure device management mode and various control. Telnet, SSH for Telrad R&D, and HTTPs can be enabled or disabled via configuration. Auto WEB GUI logout can also be configured.

| Telrad \$                             | Management Maintenance Status            |
|---------------------------------------|------------------------------------------|
| Device Management TR069 Configuration |                                          |
| Device Management Setting             |                                          |
| - Remote Management                   |                                          |
| TR069 Management                      | Enable <b>v</b>                          |
| Device Management Options             |                                          |
| Telnet Service                        | Enable                                   |
| SSH Service                           | Enable                                   |
| Access Control                        | Remote Management 🔻                      |
| HTTPs From WAN                        | Enable HTTPs Port 8080                   |
| Remote IP Address Pool:               | 0.0.0.0.0.0.0.0.0.0.0.0.0.0.0.0.0.0.0.0. |
| Auto-Logout Timeout                   | Enable ▼ 10 (minutes:1 ~ 25)             |
| [                                     | Save & Apply Cancel                      |

Note: Telnet is enabled only for development purposes, for normal deployment it shall be disabled.

# ■ TR069

The menu allows user to configure the necessary setting for TR069 management of the CPE device.

| LTE Network Security Appli      | cations Management Maintenance Status | E Exit                             |
|---------------------------------|---------------------------------------|------------------------------------|
| Device Management TR069 Configu | ration                                | 💈 admin                            |
| TR069 Management Setting        |                                       | Help                               |
| TR069 Configuration             |                                       | TR069 Configuration                |
| ACS URL                         | http://cpe.tr69.management.server     | and ACS STUN server configuration. |
| ACS Username                    | tr069                                 |                                    |
| ACS Password                    | •••••                                 |                                    |
| Re-enter Password               | •••••                                 |                                    |
| Periodic Inform Enable          | ✓                                     |                                    |
| Periodic Inform Interval        | 86400 seconds(90~604800)              |                                    |
| Periodic Inform Time            | 2001 - 01 - 01 T 00 : 00 : 00         |                                    |
| CPE Username                    | ftacs                                 |                                    |
| CPE Password                    | •••••                                 |                                    |
| Re-enter Password               | ••••                                  |                                    |
| ACS STUN Configuration          |                                       | ]                                  |
| STUN Enable Status              | Enable                                |                                    |
| Server Address                  |                                       |                                    |
| Server Port                     | 3478 (0~65535)                        |                                    |
| Username                        |                                       |                                    |
| Password                        |                                       |                                    |
| Re-enter Password               |                                       |                                    |
| Minimum Keep Alive Period       | 10 seconds(10~90)                     |                                    |
| Maximum Keep Alive Period       | 90 seconds(10~90)                     |                                    |
| Save                            | & Apply Cancel Connect ACS            |                                    |

# 8 Maintenance

# General

The menu allows user to configure the WEB GUI login password, time and language setting.

| LTE Network Security Appl                             | ications Management Maintenance Status                                                         | E Exit                                                                                                    |
|-------------------------------------------------------|------------------------------------------------------------------------------------------------|----------------------------------------------------------------------------------------------------|
| General Firmware Upgrade Cont                         | ig Management Ping Iperf System Reset                                                          | 🧍 admin                                                                                                    |
| Change Password                                       |                                                                                                | Help                                                                                                    |
| Change PasswordUsername                               | admin                                                                                          | Old Password:<br>The password currently in use.                                                                                                    |
| Old Password<br>New Password<br>Re-enter to Confirm   |                                                                                                | New Password:<br>The new password length is 4 to 20<br>characters, the characters of 0~9 or<br>a~Z Enter the new password a<br>second time to confirm it. |
| Time Settings                                         |                                                                                                | Time Settings:                                                                                                    |
| Time Settings                                         | Enable UTC / none                                                                              | Choose the time zone you are in and<br>Summer Time (DST) period. The<br>device can use local time or UTC time.                                            |
| NTP Server<br>Use Local Host Time<br>Refresh Interval | 0.pool.ntp.org (e.g. time.nist.gov)<br>Thu 22 Jun 2017 07:37:14 Sync<br>5 ( minutes:5 ~ 1440 ) | Language Management:<br>The language selection allows user to<br>select the prefered laguange for Web<br>GUI interface.                                   |
| Language Management                                   |                                                                                                | Auto-Refresh:                                                                                                    |
| Language Selection                                    | English V                                                                                      | This option controls whether the Web<br>page contains dynamica data will be<br>automatically refreshed when the<br>page is open.                          |
| Auto-Refresh                                          |                                                                                                |                                                                                                    |
| Auto-Refresh<br>Auto-Refresh                          | ✓ Enable                                                                                       |                                                                                                    |
|                                                       | Save & Apply Cancel                                                                            |                                                                                                    |

## **Firmware Upgrade**

This menu allows user to perform firmware upgrade via WEG GUI with option to reset to factory setting. It can also configure the remote upgrade using FTP, TFTP or HTTP.

| LTE         | Network                                        | Security                      | Applications           | Management                             | Maintenance                                | Status | E Exit                                                                                                    |
|-------------|------------------------------------------------|-------------------------------|------------------------|----------------------------------------|--------------------------------------------|--------|----------------------------------------------------------------------------------------------------|
| Gene        | eral Firmwa                                    | are Upgrade                   | Config Manager         | ment Ping                              | Iperf System F                             | Reset  | 🤱 admin                                                                                                    |
| Firr        | nware Mana                                     | gement                        |                        |                                        |                                            |        | Help                                                                                                    |
| L0          | cal Firmware                                   | Upgrade                       |                        |                                        |                                            |        | Local Firmware Upgrade:                                                                                                    |
| Res         | et to defaults a                               | after upgrade<br>e to upgrade | No F<br>Choose         | Reset Reset to<br>File No file chos    | o Factory Defaults<br>en                   |        | Click on the <i>Browse</i> button to select<br>the firmware file to be uploaded to the<br>device.                                             |
|             |                                                |                               | [                      | Upgrade                                |                                            |        | Click the Upgrade button to begin the<br>upgrade process which must not be<br>interrupted.                                                    |
| Cur<br>Roll | mware Rollba<br>rent Firmware<br>back Firmware | ck<br>Version:<br>e Version:  | V1.2.0 P/<br>V1.2.0 P/ | ACK 0 (Ver.645) E<br>ACK 0 (Ver.645) E | Build on: Jun 6 201<br>Build on: Jun 6 201 | 7<br>7 | Remote Firmware Upgrade:<br>You need to fill in the connection<br>configs of HTTP,FTP or TFTP server.                                         |
|             |                                                |                               | [                      | Rollback                               |                                            |        | Click the Upgrade button to begin the<br>upgrade process which must not be<br>interrupted.                                                    |
|             | note Firmwar                                   | e Upgrade _                   | None                   | T                                      |                                            |        | Upgrade:<br>Link with eNB is reached in less than                                                                                             |
|             |                                                |                               | Save 8                 | Apply Cance                            | el                                         |        | flashing, and the link is stable during 1<br>minute, then after 1 minute of link CPE<br>will set the running version as Main<br>automatically |
|             |                                                |                               |                        |                                        |                                            |        |                                                                                                    |

# ■ Config Management

This menu allows user to backup or restore device configuration file.

| LTE Network Security Applications Management Maintenance Status                                                                                                    | 🖪 Exit                                                                                                    |
|----------------------------------------------------------------------------------------------------|----------------------------------------------------------------------------------------------------|
| General Firmware Upgrade Config Management Ping Iperf System Reset                                                                                                    | 🖡 admin                                                                                                    |
| Backup Configuration                                                                                                    | Help                                                                                                    |
| Backup Settings                                                                                                    | Backup Settings:<br>You may backup your current<br>configuration in case you need to<br>reset the device back to its factory     |
| Backup<br>Restore Configuration                                                                                                    | default settings.<br>Click the <i>Backup</i> button to backup<br>your current configuration.                                     |
| Restore Settings           Please select a file to restore         Choose File                                                                                          | Restore Settings:<br>Click the <i>Browse</i> button to browse<br>for a configuration file that is currently<br>saved on your PC. |
| W A R N I N G<br>Only upload files backed up using this firmware and from the same model of device.<br>Do not upload any files that were not created by this interface! | Click the <i>Restore</i> button to overwrite<br>all current configurations with the ones<br>in the configuration file.           |
| Restore                                                                                                    |                                                                                                    |

#### ■ Ping

This menu allows user to perform PING tests using WEB GUI interface. Both IPv4 and IPv6 can be supported.

| LTE Network Security Applications Management Maintenance Status    | 🖪 Exit                                                                                                    |
|--------------------------------------------------------------------|----------------------------------------------------------------------------------------------------|
| General Firmware Upgrade Config Management Ping Iperf System Reset | 🧍 admin                                                                                                    |
| Ping Test                                                          | Help                                                                                                    |
| Ping Test<br>IP Protocol  Ping Start                               | Ping Test:<br>The Ping test tool is used to check the<br>network connectivity and latency.<br>Enter the destination address and<br>click on the start button to begin the<br>Ping test. |
|                                                                    |                                                                                                    |

#### ■ Iperf

This menu allows user to configure iPerf testing using WEB GUI interface. Both TCP and UDP tests can be supported. Remote iPerf server is required to conduct the tests.

| LTE Network Security     | Applications Manager | nent Maintenance Status | 🖪 Exit                                                                     |
|--------------------------|----------------------|-------------------------|----------------------------------------------------------------------------|
| General Firmware Upgrade | Config Management Pi | ing Iperf System Reset  | 🧍 admin                                                                    |
| lperf                    |                      |                         | Help                                                                       |
| lperf Settings           |                      |                         | Iperf Configuration:                                                       |
| Status                   | Enable Disable       |                         | In this page, you can configure data<br>classfication for Iperf            |
| Server Address           |                      |                         |                                                                            |
| Server Port              | 5001                 | (1024~65535)            | Note:                                                                      |
| Management Port          | 5001                 | (1024~65535)            | Please insure the firewall is disabled<br>when testing WAN throughout with |
| Measurement Time         | 60                   | Seconds                 | Iperf.                                                                     |
| Protocol Type            | TCP V                |                         |                                                                            |
| Window size              | 256                  | КВ                      | The measurement time and client time                                       |
| TCP Client Number        | 1                    |                         | must be consistent.                                                        |
| Result                   |                      |                         |                                                                            |
| Uplink Speed             | - Mbps               |                         |                                                                            |
| Downlink Speed           | - Mbps               |                         |                                                                            |
|                          |                      |                         |                                                                            |

#### System Reset

This menu allows user to reboot the device or restore the device to factory defaults. Special care needs to be taken when restoring factory defaults.

| LTE Network Security Applications Management Maintenance Status    | E Exit                                                                                                    |
|--------------------------------------------------------------------|----------------------------------------------------------------------------------------------------|
| General Firmware Upgrade Config Management Ping Iperf System Reset | 🗍 admin                                                                                                    |
| System Reset                                                       | Help                                                                                                    |
| System Reboot                                                      | System Reboot:                                                                                                    |
| System Reboot Reboot                                               | Click the Reboot button to restart the device.                                                                                                    |
| Reset Device Settings                                              | Restore Factory Defaults:                                                                                                    |
| Restore Factory Defaults Restore                                   | This will restore the device to original<br>factory setting. User will need to<br>reconfigure the authentication setting<br>in order to get the device operational. |

# 9 Status

## System

The menu shows the general system info of the CPE device. It includes connection, system, CPE and memory usage information.

| TE Network       | Security Applications Management Maintenance Status |                                                                                        |
|------------------|-----------------------------------------------------|----------------------------------------------------------------------------------------|
| System Network   | LAN                                                 | 🗍 adı                                                                                  |
| Internet         |                                                     | Help                                                                                   |
| Connection Info  |                                                     | Connection Info:                                                                       |
| Login Type       | LTE PDN                                             | This shows the information require                                                     |
| IP Address       | 10.11.102.35                                        | Internet.                                                                              |
| Subnet Mask      | 255.255.255.255                                     |                                                                                        |
| Default Gateway  |                                                     | Device Info:                                                                           |
| DNS              | 202.96.128.86 202.96.134.33                         | device, which you set on the Setup                                                     |
| IPv6 Address     |                                                     | tab.                                                                                   |
| IPv6 DNS         |                                                     | MAC Address:                                                                           |
|                  |                                                     | This is the device's MAC Address,                                                      |
| Device Info      |                                                     | seen by your ISP.                                                                      |
| System           |                                                     | Firmware Version:                                                                      |
| Manufacturer     | Telrad Networks                                     | This is the device's current firmwar                                                   |
| Product Type     |                                                     | ······                                                                                 |
| Board Name       | SQN3220SC-ODU-4100D-B42_43                          | Current time:                                                                          |
| Hardware Version |                                                     | Setup Tab.                                                                             |
| Firmware Version |                                                     |                                                                                        |
| BootRom Version  |                                                     | Up Time:<br>This is a measure of the time the                                          |
| MAC Address      |                                                     | device has been "up" and running.                                                      |
| Host Name        |                                                     |                                                                                        |
| Domain Name      |                                                     | Load Average:                                                                          |
| Current Time     | Thu 22 Jun 2017 07:40:39                            | represent the system load during the<br>last one, five, and fifteen minute<br>periods. |
| Up Time          | 51 min                                              |                                                                                        |
| Load Average     | 0.02, 0.11, 0.13                                    |                                                                                        |
| CPU              |                                                     |                                                                                        |
| CPU Model        | SQNASIC rev 0                                       |                                                                                        |
| CPU Clock        | 400 MHz                                             |                                                                                        |
| Memory           |                                                     |                                                                                        |
| Total Available  | 37972 kB / 65536 kB 58%                             |                                                                                        |
| Free             | 5108 kB / 37972 kB                                  |                                                                                        |
| Used             | 32864 kB / 37972 kB 87%                             |                                                                                        |
| Buffers          | 4048 kB / 32864 kB 12%                              |                                                                                        |
| Cached           | 12344 kB / 32864 kB 38%                             |                                                                                        |
| Active           | 9980 kB / 32864 kB 30%                              |                                                                                        |
| Inactive         | 11556 kB / 32864 kB 35%                             |                                                                                        |

# Network

The menu shows the general network status that includes PDN interface info, device routing info, and ARP table.

| LTE Network                                                               | Security Appli            | cations Mana                                                      | gement                    | Maintenan                  | се                | Status                     |                                        | E Exit                                                                                                    |
|---------------------------------------------------------------------------|---------------------------|-------------------------------------------------------------------|---------------------------|----------------------------|-------------------|----------------------------|----------------------------------------|----------------------------------------------------------------------------------------------------|
| System Network                                                            | LAN                       |                                                                   |                           |                            |                   |                            | _                                      | 🇍 admin                                                                                                    |
| Network Status                                                            |                           |                                                                   |                           |                            |                   |                            |                                        | Help                                                                                                    |
| PDN Info<br>APN<br>IP Address<br>DNS<br>IPv6 Address<br>IPv6 DNS          |                           | internet<br>10.11.102.35<br>202.96.128.86                         | ▼<br>202.96.134           | 4.33                       |                   |                            |                                        | PDN Info:<br>When the wanprotol is PDN show<br>PDN IP Map.<br>Route:<br>The routing table information.<br>ARP: |
| Route<br>Destination<br>default<br>10.1.1.0<br>127.0.0.0<br>192.168.254.0 | Default Gateway<br>*<br>* | Genmask<br>0.0.0.0<br>255.255.255.0<br>255.0.0.0<br>255.255.255.0 | Flags<br>U<br>U<br>U<br>U | Metric<br>0<br>0<br>0<br>0 | Re<br>0<br>0<br>0 | ef Use<br>0<br>0<br>0<br>0 | lface<br>icc0.1121<br>br0<br>lo<br>br0 | The ARP table information.                                                                                     |
| ARP<br>IP Address<br>192.168.254.71                                       | HW type<br>0x1            | Flags H<br>0x2 ad                                                 | IW Addres:<br>c:a2:13:6a: | s<br>12:09                 | *                 | Mask                       | Device<br>br0                          |                                                                                                    |

# ■ LAN

The menu shows the local LAN network status including the LAN interface and DHCP Server setting and current DHCP clients connected.

| LTE Network Security     | Applications Management Maintenance Status | E Exit                                |
|--------------------------|--------------------------------------------|---------------------------------------|
| System Network LAN       |                                            | 💈 admin                               |
| Local Network            |                                            | Help                                  |
| LAN Status               |                                            | MAC Address:                          |
| MAC Address              | 6C:AD:EF:FE:2A:9F                          | seen on your local, Ethernet network. |
| IP Address               | 192.168.254.251                            |                                       |
| Subnet Mask              | 255.255.255.0                              | IP Address:                           |
| Local DNS                |                                            | as it appears on your local. Ethernet |
| Port Status              | Up                                         | network.                              |
| Speed / Duplex           | 100Mbps / Full                             | Subnot Maaku                          |
| Sent(Errors/Dropped)     | 0 packets / 0 packets                      | When the device is using a Subnet     |
| Received(Errors/Dropped) | 0 packets / 0 packets                      | Mask, it is shown here.               |
| RX CRC Errors            | 0 packets                                  |                                       |
| Collisions               | 0 packets                                  | DHCP Server:                          |
| Sent                     | 284,287 bytes / 422 packets                | server, that will be displayed here.  |
| Received                 | 28,803 bytes / 303 packets                 |                                       |
|                          |                                            | DHCP Clients:                         |
| Dynamic Host Configura   | ition Protocol                             | currently connected to the unit.      |
| DHCP Status              |                                            |                                       |
| DHCP Server              | Enabled                                    |                                       |
| Start IP Address         | 192.168.254.2                              |                                       |
| End IP Address           | 192.168.254.201                            |                                       |
| Client Lease Time        | 1440 minutes                               |                                       |
| DHCP Clients             |                                            |                                       |
| Host Name                | IP Address MAC Address Expires - None -    | -                                     |
|                          |                                            |                                       |

# 10 FAQ and Troubleshooting

#### 1) My PC cannot connect to the CPE.

- Re-plug the PC Ethernet cable and check if the PC LAN connection is up or showing activity.
- Check if the PoE power adapter LED is on. If it is not, check the power cord and make sure it is connected properly. Also verify that the AC power supply is available.
- If the PC LAN shows no activity and PoE adapter LED is off but the power cord is connected properly and there is AC supply, then it is likely the PoE adapter is damaged. Please contact distributor to obtain replacement part.

#### 2) My PC cannot acquire IP from the CPE.

- First check if the PC NIC interface is up and working properly. Then check the PC NIC configuration. If the device is running in router mode, then make sure the PC DHCP is enabled. Open the MS-DOS or CMD window, enter "ipconfig /release" and "ipconfig /renew" commands and see if PC can obtain IP correctly.
- If the device is configured to operate in bridge mode, the PC NIC IP should be manually configured to be 192.168.254.10 / 255.255.255.0 in order to gain access to the device WEB GUI. When you are done with the device configuration, the PC NIC IP should be reconfigured to use DHCP for proper LTE networking.
- If the problem persists, please contact the operator or distributor for further diagnose.

#### 3) My CPE networking is not working properly.

- You may want to check if the LTE connection is up and running properly. You can do this by login the WEB GUI and check the Interface Info page.
- You may want to perform a factory reset and see if the problem is being corrected. You can do this by log into the WEB GUI using the "Telrad4G" administrator password and perform restore the unit to default factory setting.
- If the problem cannot be corrected by factory reset, please contact the operator or distributor for further diagnose.

#### 4) I forget the login password and like to reset the unit to factory default.

- Please look up the IMEI number in the CPE unit label. The unit can be reset to factory default setting by entering the IMEI number in the WEB login window.
- After the unit is reset to factory default, you can login using the default password.